### STEAM CLOWN<sup>™</sup> PRODUCTION

## RASPBERRY PI

Lets Blink Some LEDs

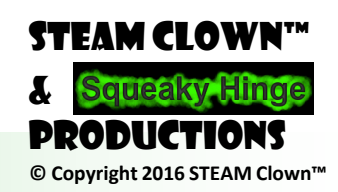

Page 1 - STEAM Clown Class

### STEAM CLOWN<sup>™</sup> PRODUCTION

## COME GET A KIT

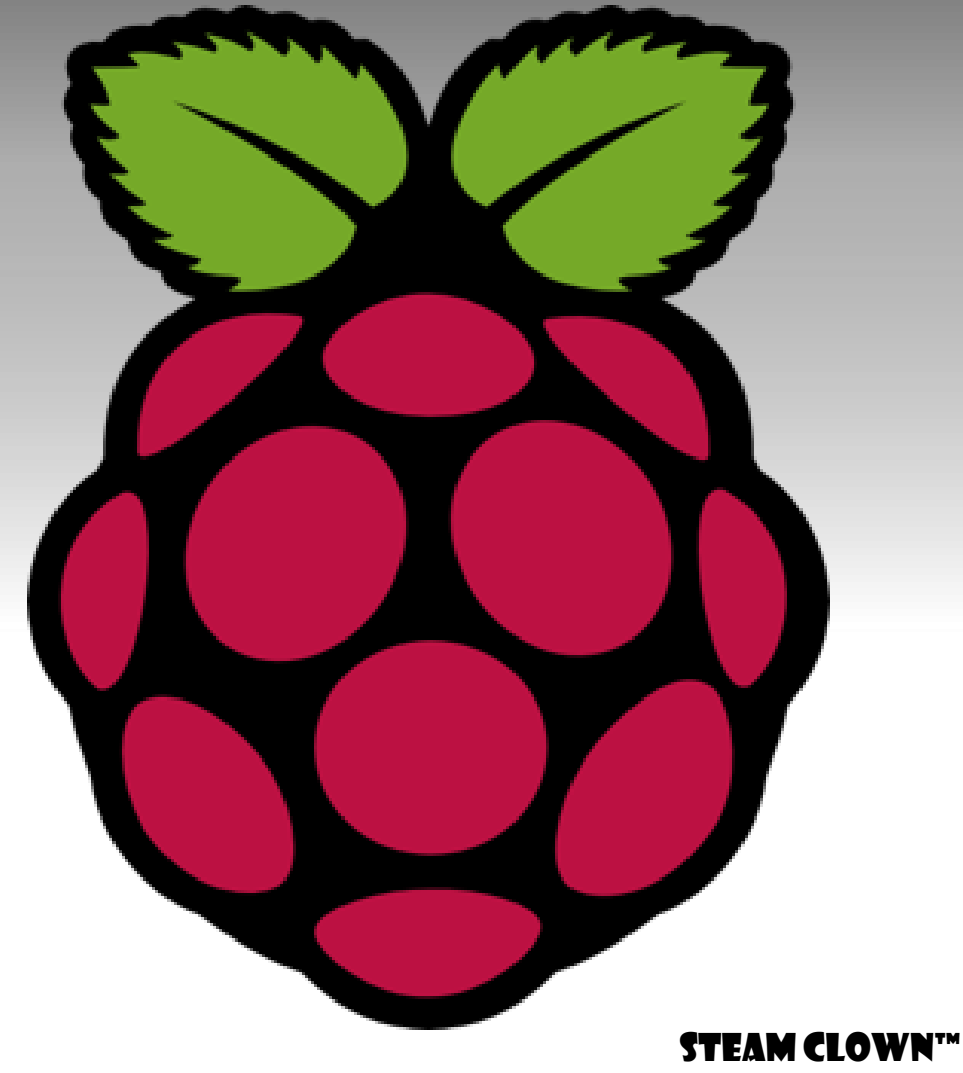

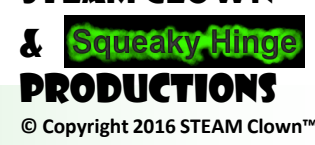

Page 2 - STEAM Clown Class

### COME GET A KIT & OTHER STUFF

- Come pick up a kit
- Don't open it yet... STOP... quit messing with it...
- I want to make sure we go step by step
- Make sure you have:
  - Raspberry Kit
  - 15 inch monitor (DVI) & a HDMI2DVI cable
  - USB keyboard and mouse
  - 2 ZIP Ties

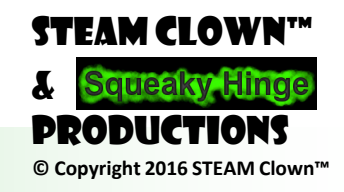

### LET'S LABEL YOUR KITS

- While I'm lecturing...
- Use labeler to print your name... your real name...
- When you are done, pass it on...

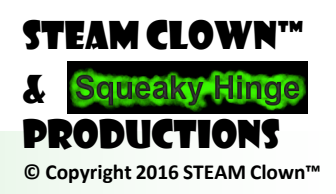

### STEAM CLOWN<sup>™</sup> PRODUCTION

### RASPBERRY PI INTRODUCTION

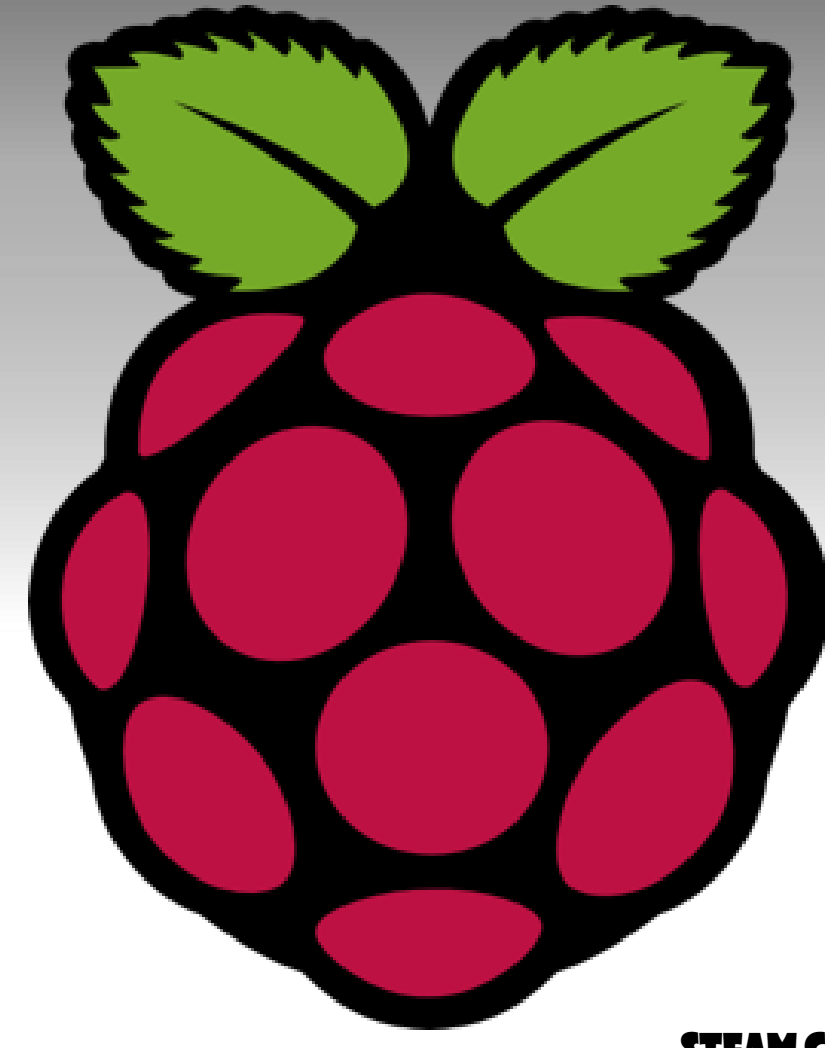

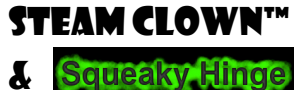

© Copyright 2016 STEAM Clown™

DRODUCTION

Page 5 - STEAM Clown Class

### WHAT I KNOW ABOUT PI

I HAVE NO SPECIAL TALENTS. IAM ONLY PASSIONATELY CURIDUS. -ALBERT EINSTEIN

Letter to Carl Seelig (11 March 1952), Einstein Archives 39-013

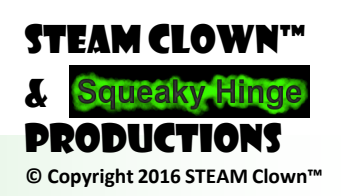

Page 6 - STEAM Clown Class

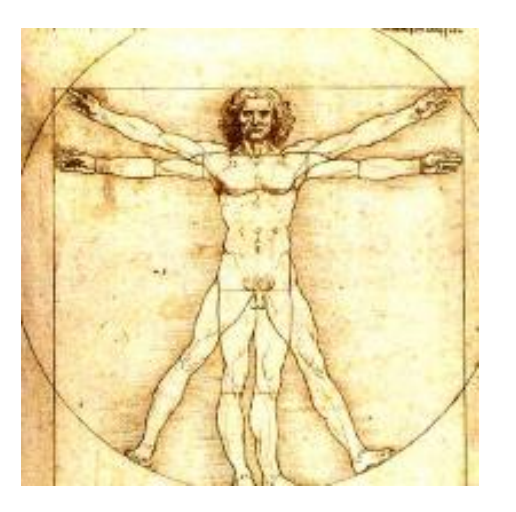

### I have been impressed with the urgency of doing. Knowing is not enough; we must apply. Being willing is not enough; we must do.

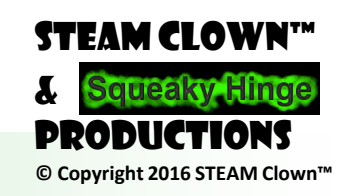

Leonardo Da Vinci

Page 7 - STEAM Clown Class

### WHAT IS A RASPBERRY PI?

 Low cost credit card sized computer designed to promote the study of basic computer science in schools & to develop interest in technology among kids and adults

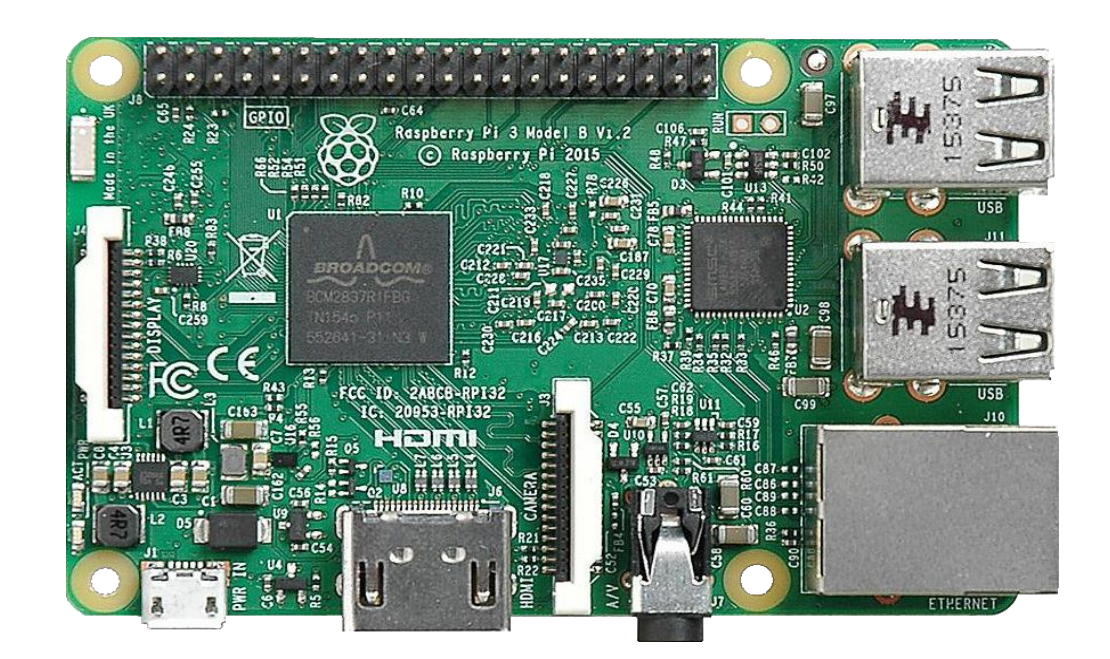

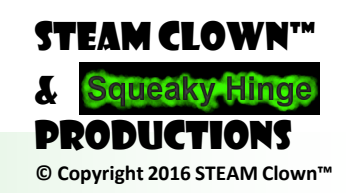

Page 8 - STEAM Clown Class

### WHY USE THE RASPBERRY PI?

- Low Cost \$35 for the new Raspberry PI Model 3 B+
- Fun to play with, learn with, explore with, build with.
- Easily accessible by all Age Groups
  - K-12, College Undergraduates, Professional Developers, Programmers, Engineers
- Supported by an amazing community of educators, makers, technologist.

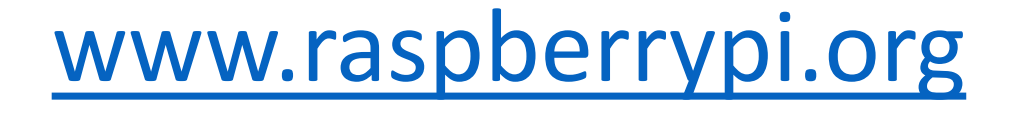

### **RASPIAN PIXEL & DEBIAN+PIXEL**

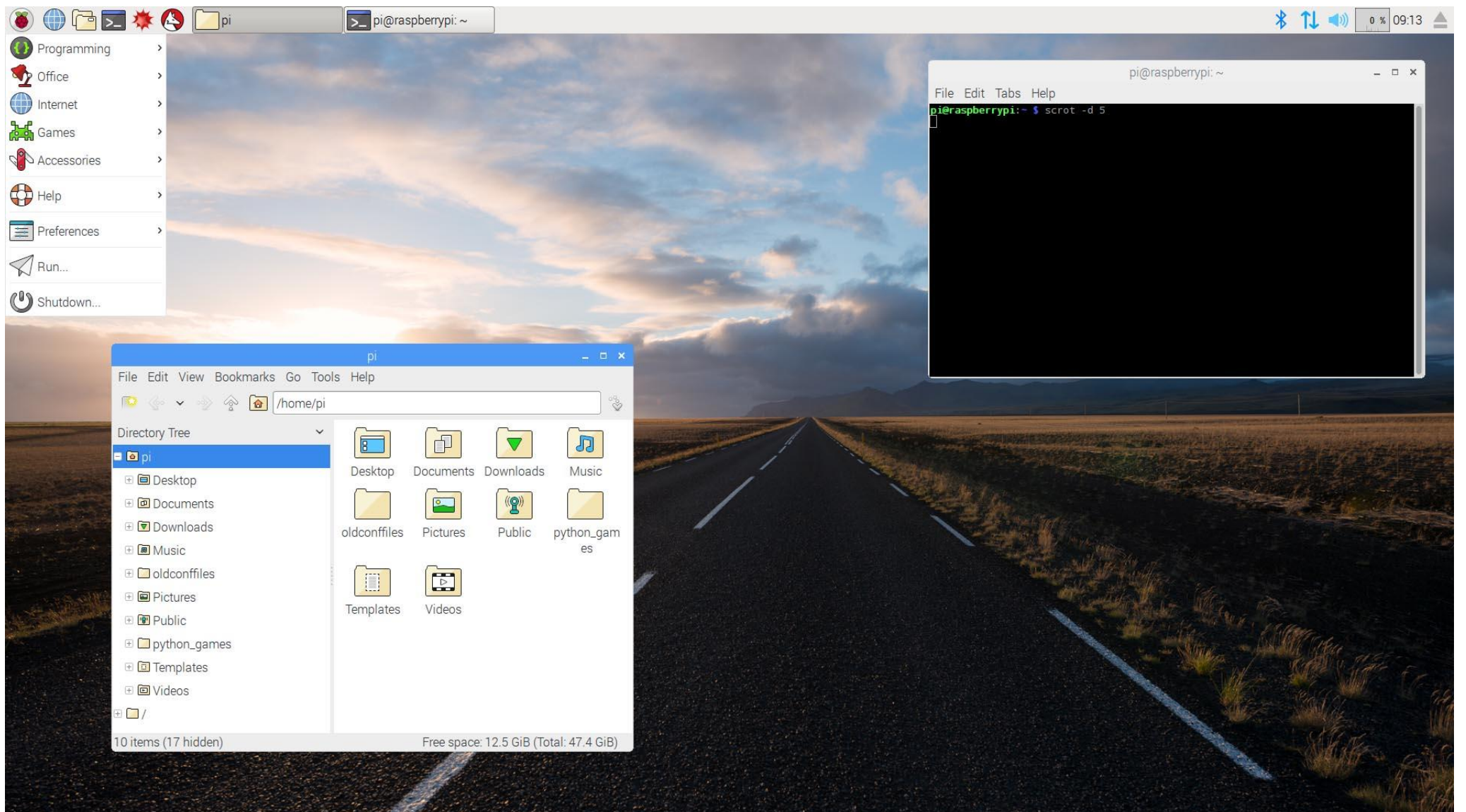

STEAM CLOWN™ & Squeaky Hinge PRODUCTIONS © Copyright 2016 STEAM Clown™

Page 10 - STEAM Clown Class

### TEACHING STEAM WITH THE RASPBERRY PI

- Computing
- Programming
- Math
- Science
- Engineering
- Music
- IOT
- And a whole bunch more...

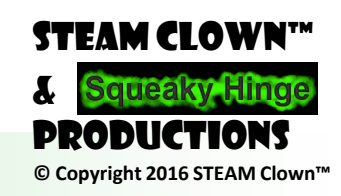

Page 11 - STEAM Clown Class

### COMPUTING...

- Linux (GUI/CLI)
- Networking
  - Configuration
  - DNS/DHCP and other network services
  - Remote Connectivity SSH/RealVNC
- LibreOffice Digital Literacy
- Routing/Firewalls/TOR
- File Sharing
- Cyber Security Kali Linux

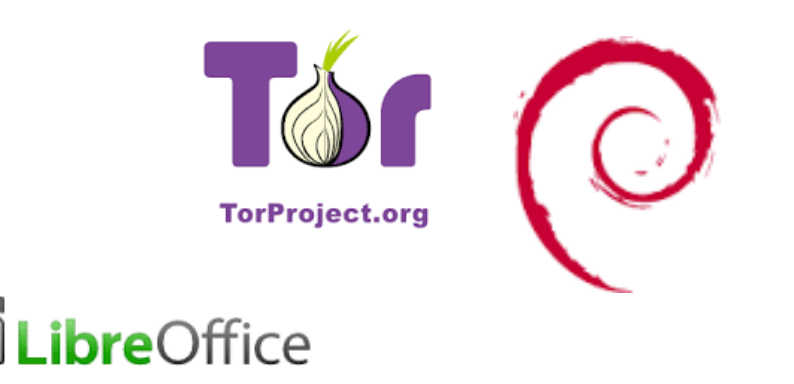

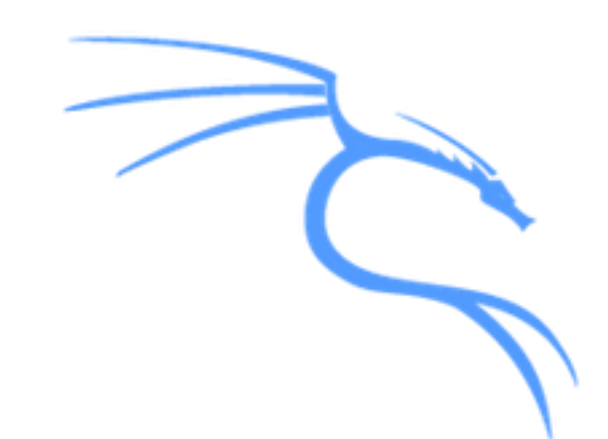

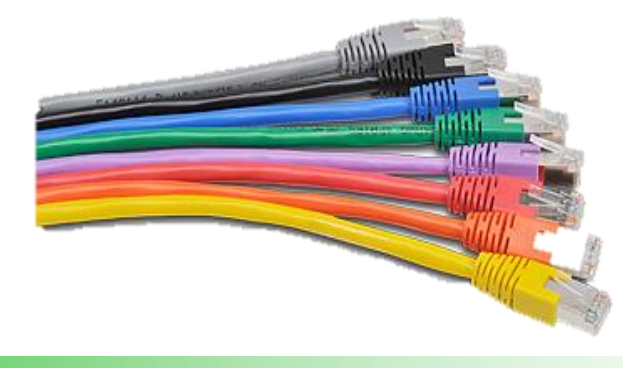

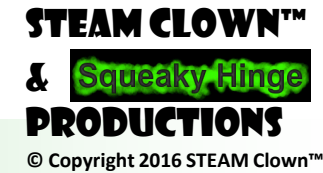

Page 12 - STEAM Clown Class

### PROGRAMMING...

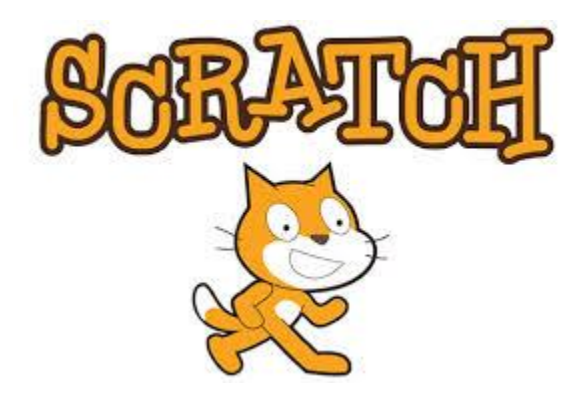

python™

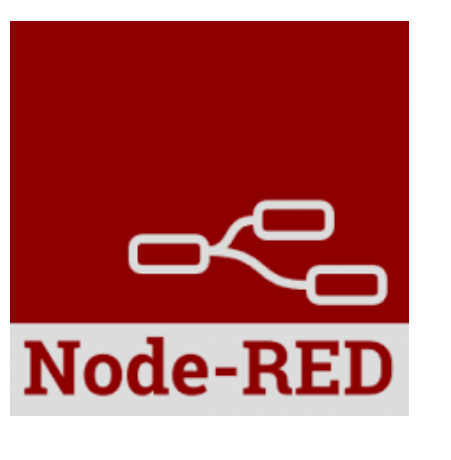

π))) Sonic Pi

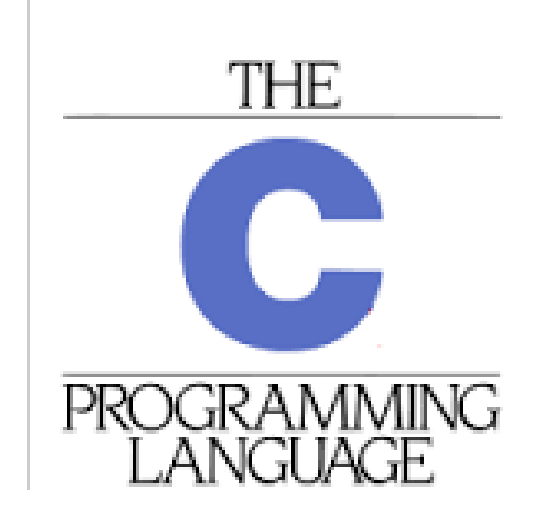

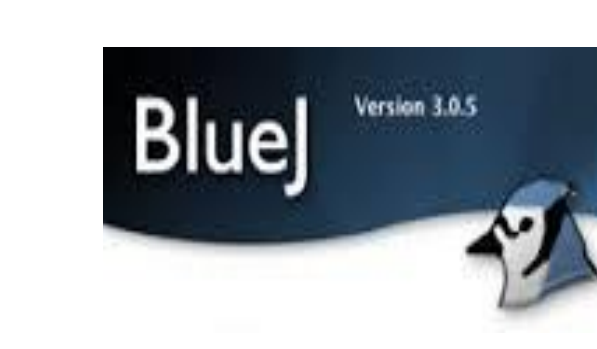

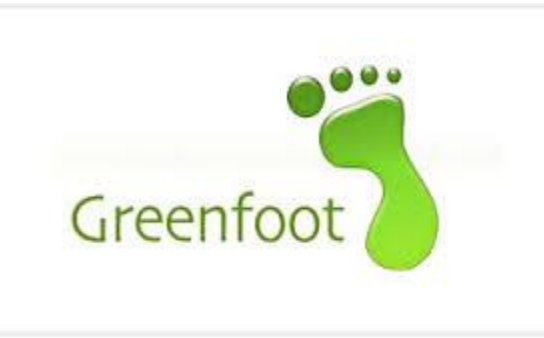

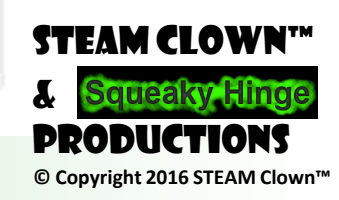

Page 13 - STEAM Clown Class

### MATH...

 Wolfram Mathematica is included for FREE on the Raspberry Pi
 Comm 368982.nb - Wolfram Mathematica 10.0

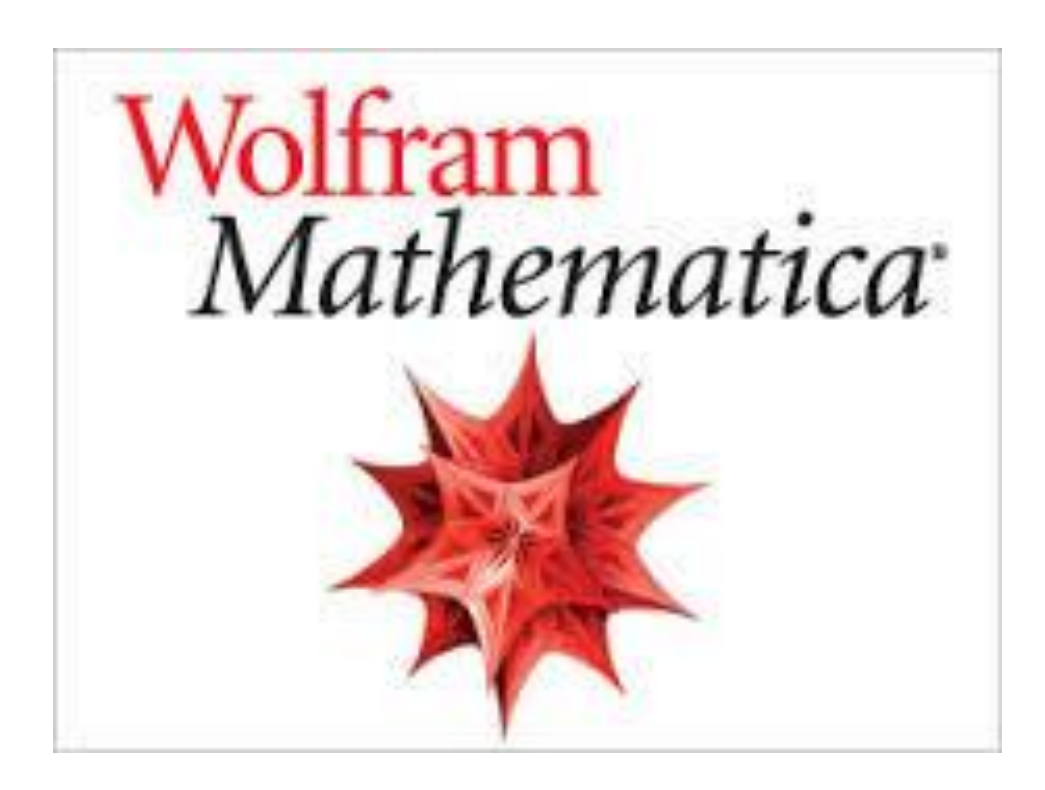

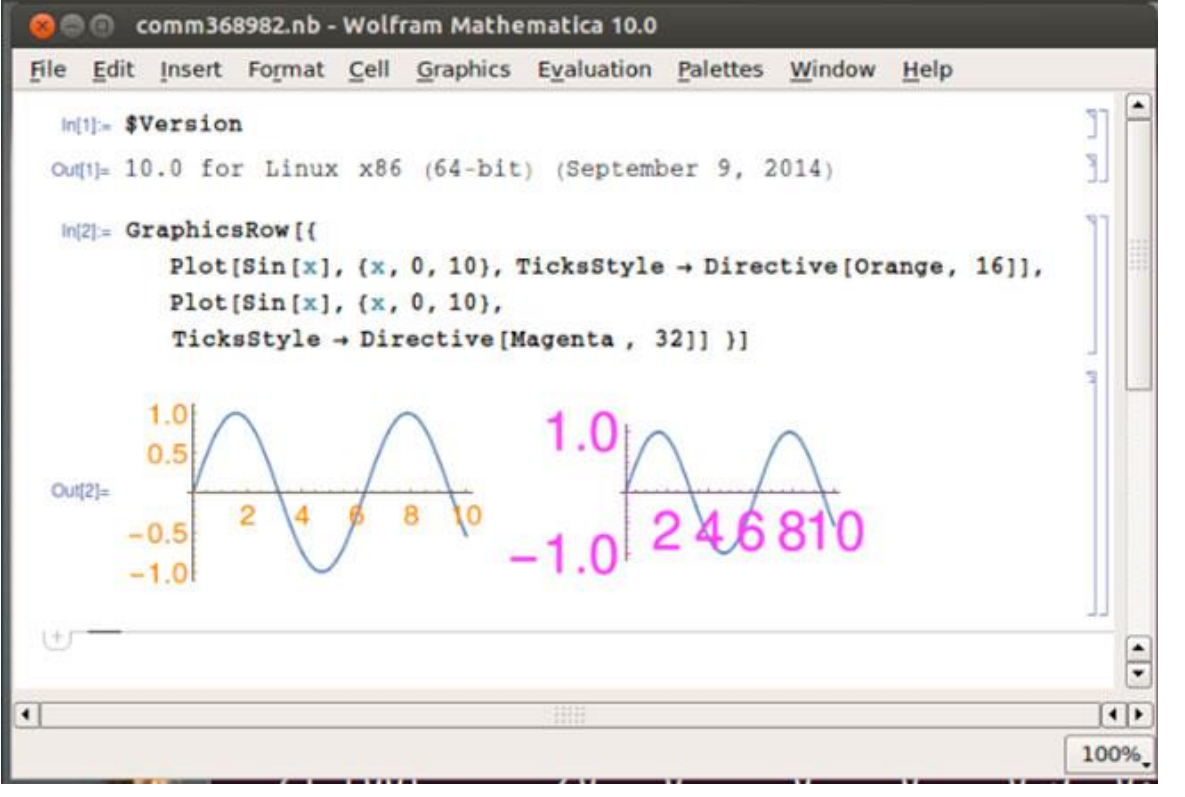

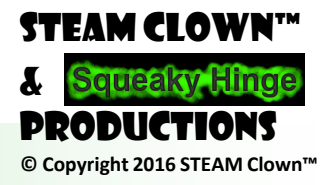

Page 14 - STEAM Clown Class

### SCIENCE...

#### • SenseHat

- Temp/Hum/Pressure
- Gyro/Accelerometer
- Magnetometer
- 8x8 LED
- Pikon Telescope
- PiCamera
- Oracle Weather Station
- Sensor inputs

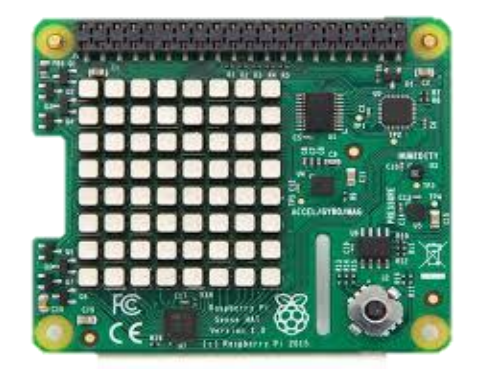

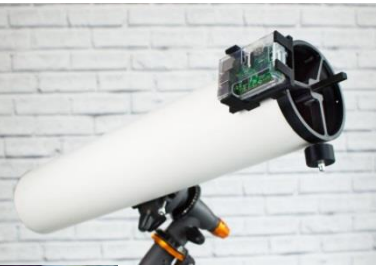

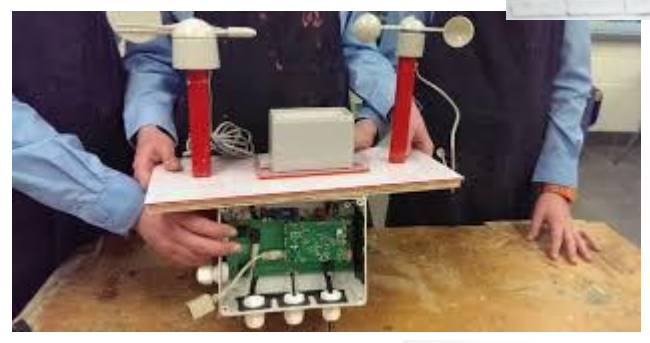

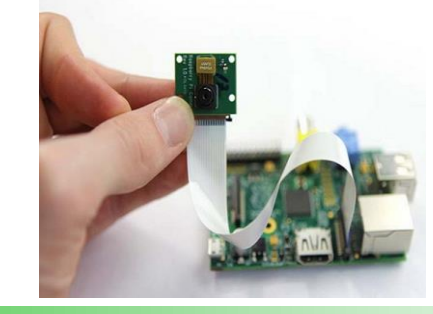

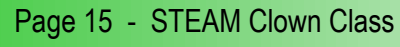

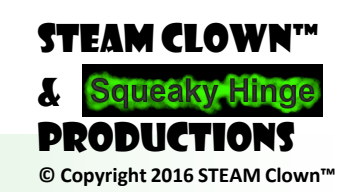

### ENGINEERING...

- Physical Computing
- Robotics

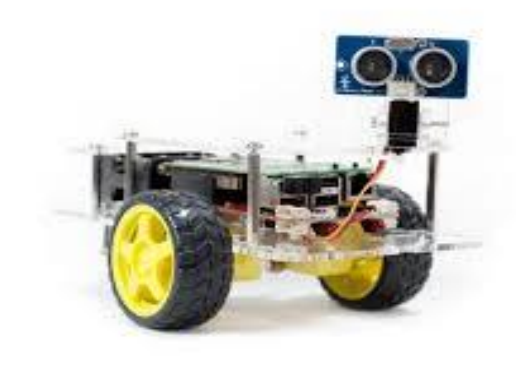

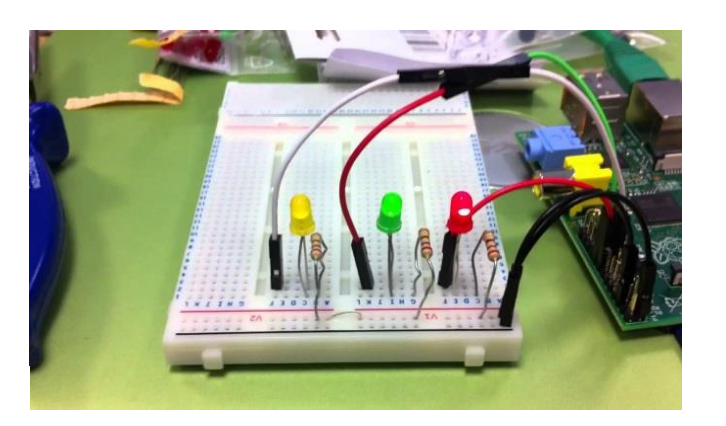

Servo Control – CNC/3D Printing
Build a Super Computer

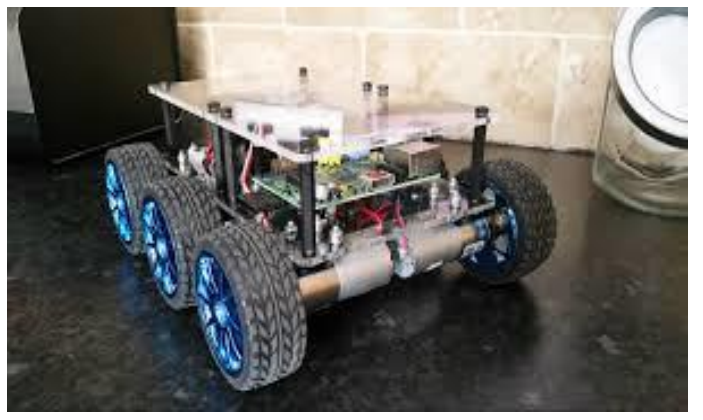

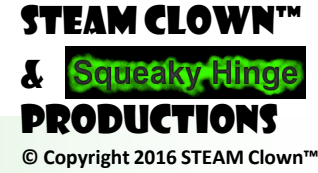

Page 16 - STEAM Clown Class

#### MUSIC...

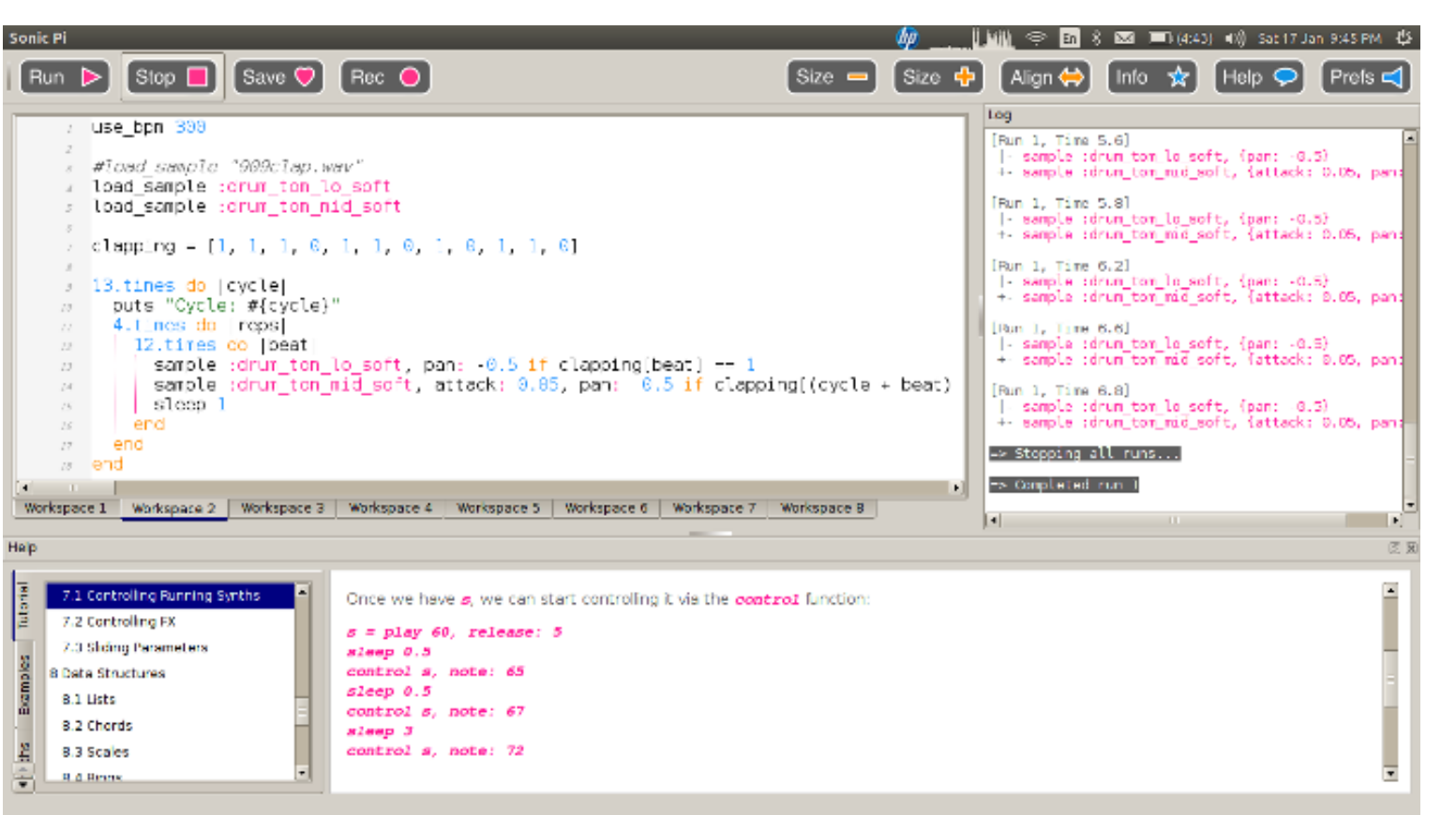

**π**)))

### Sonic Pi

#### STEAM CLOWN

PRODUCTIONS

© Copyright 2016 STEAM Clown™

Sam Aaron Live Coding

#### HATS - HARDWARE ATTACHMENT ON TOP

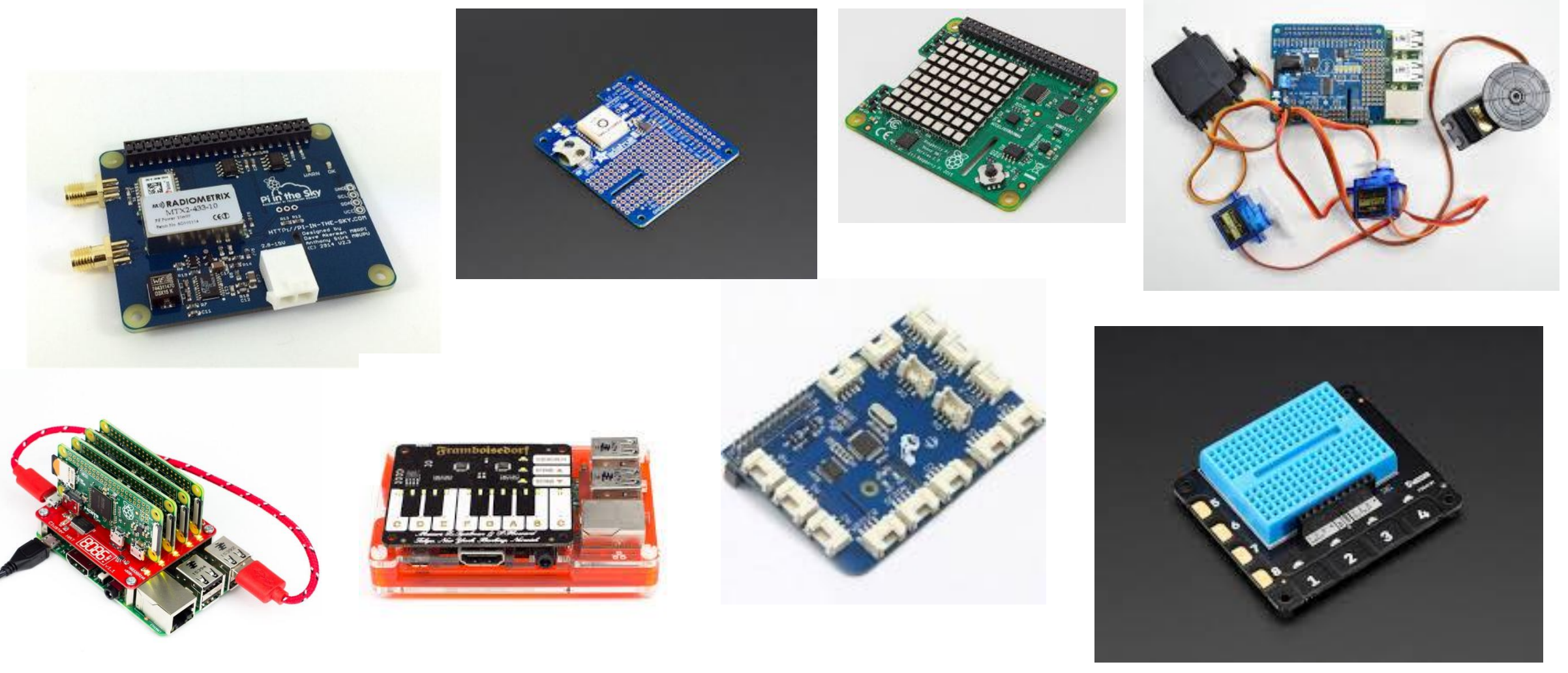

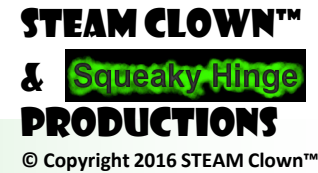

Page 19 - STEAM Clown Class

### AND A WHOLE BUNCH MORE...

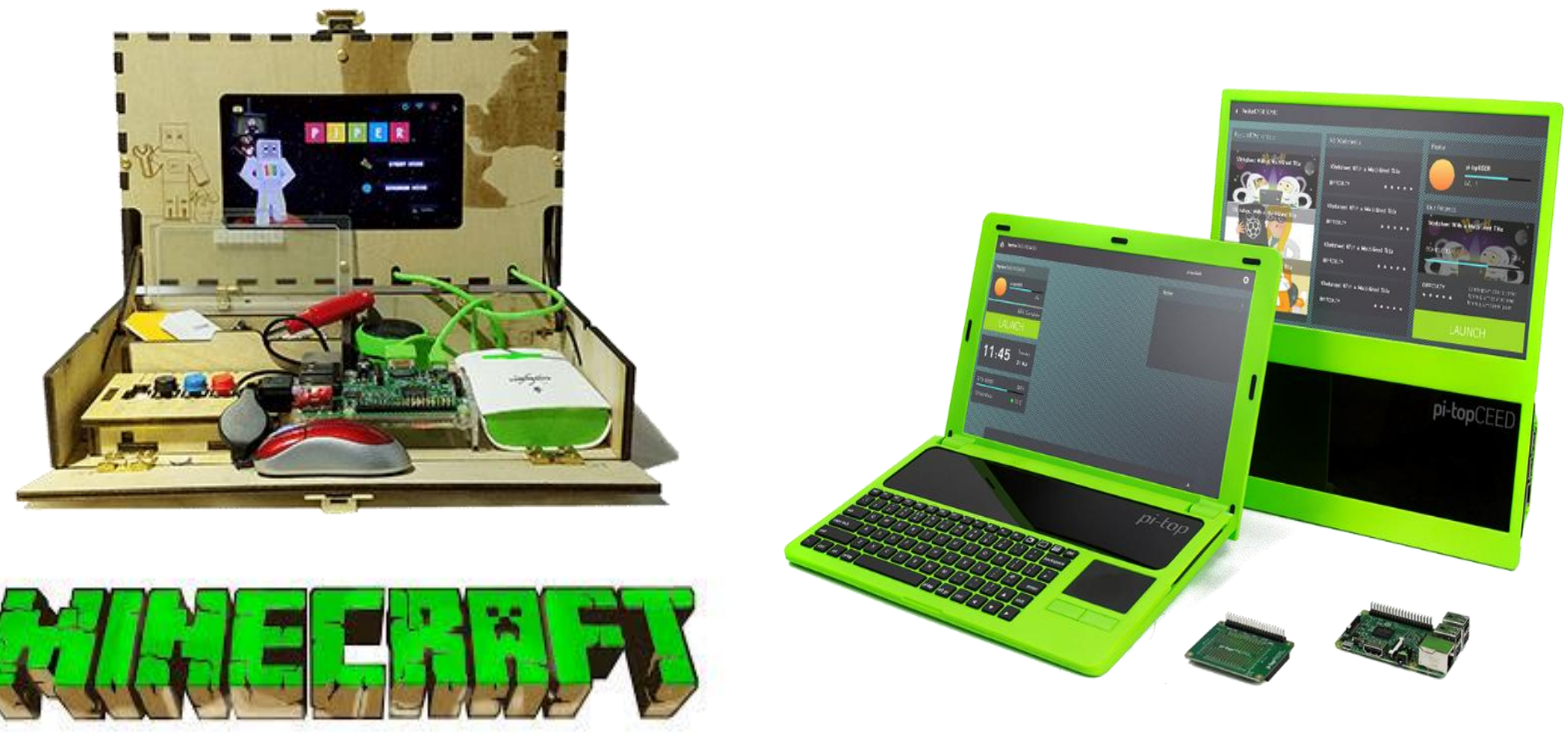

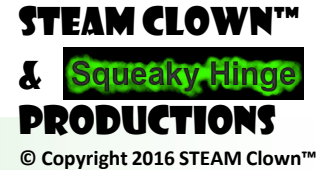

Page 20 - STEAM Clown Class

### STEAM CLOWN<sup>™</sup> PRODUCTION

# SETUP

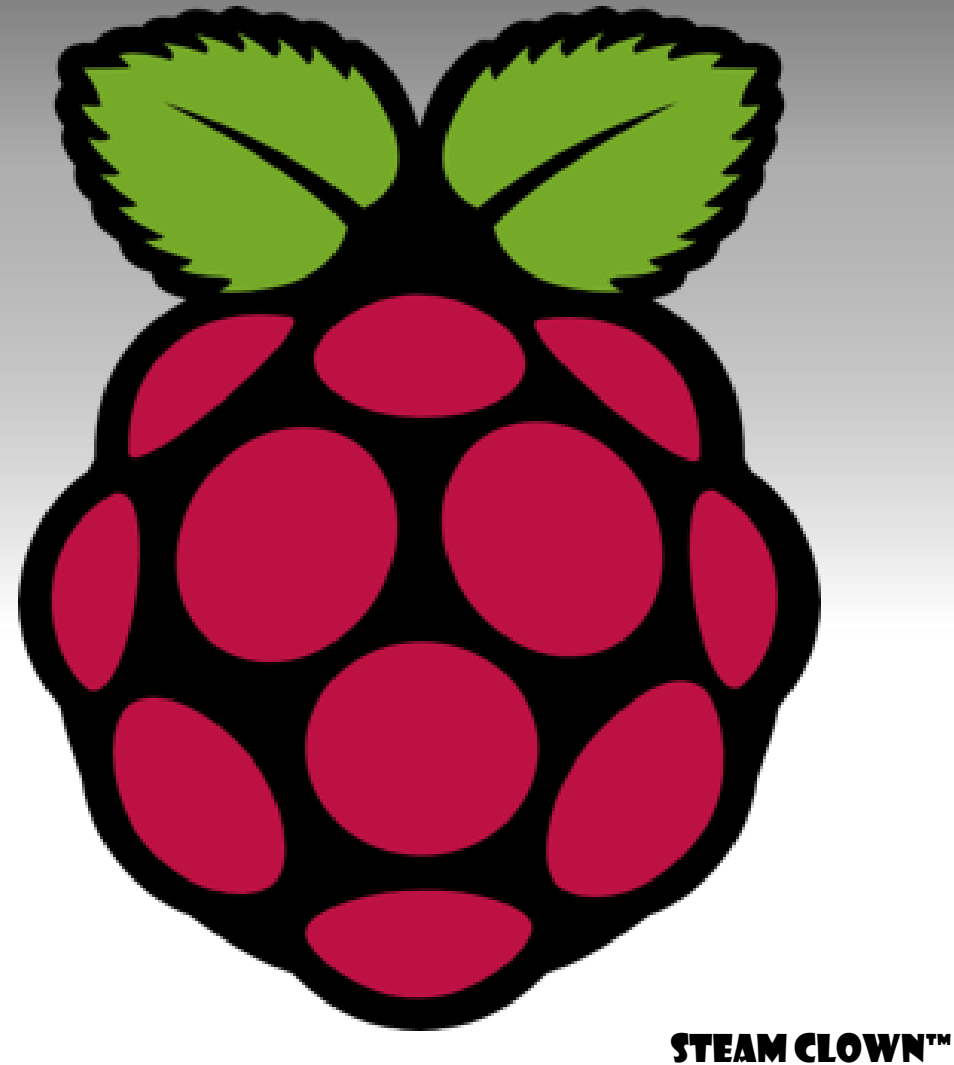

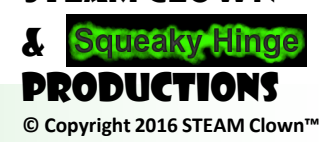

Page 21 - STEAM Clown Class

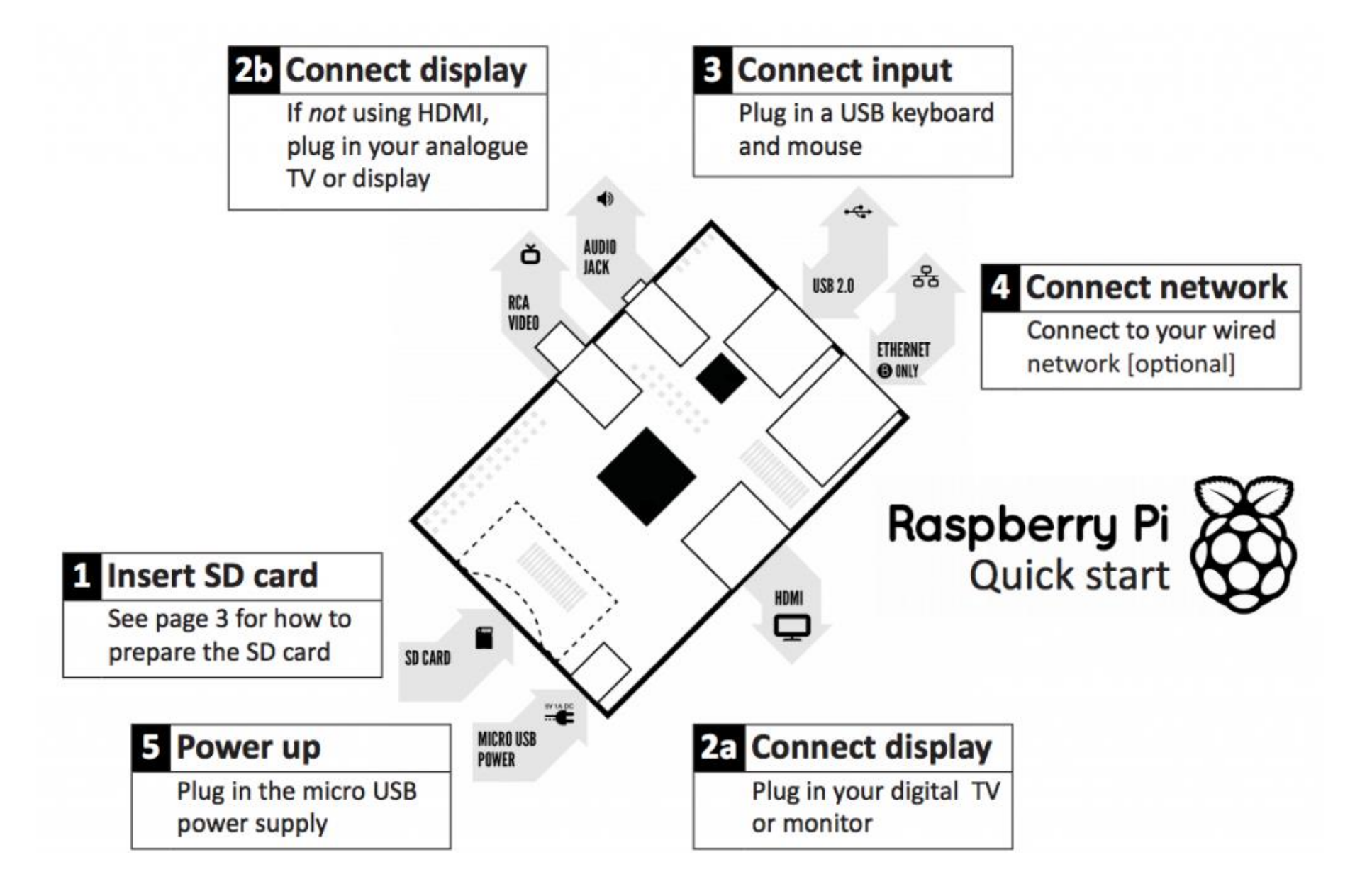

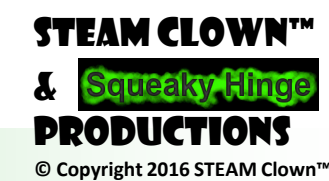

Page 22 - STEAM Clown Class

### POWER

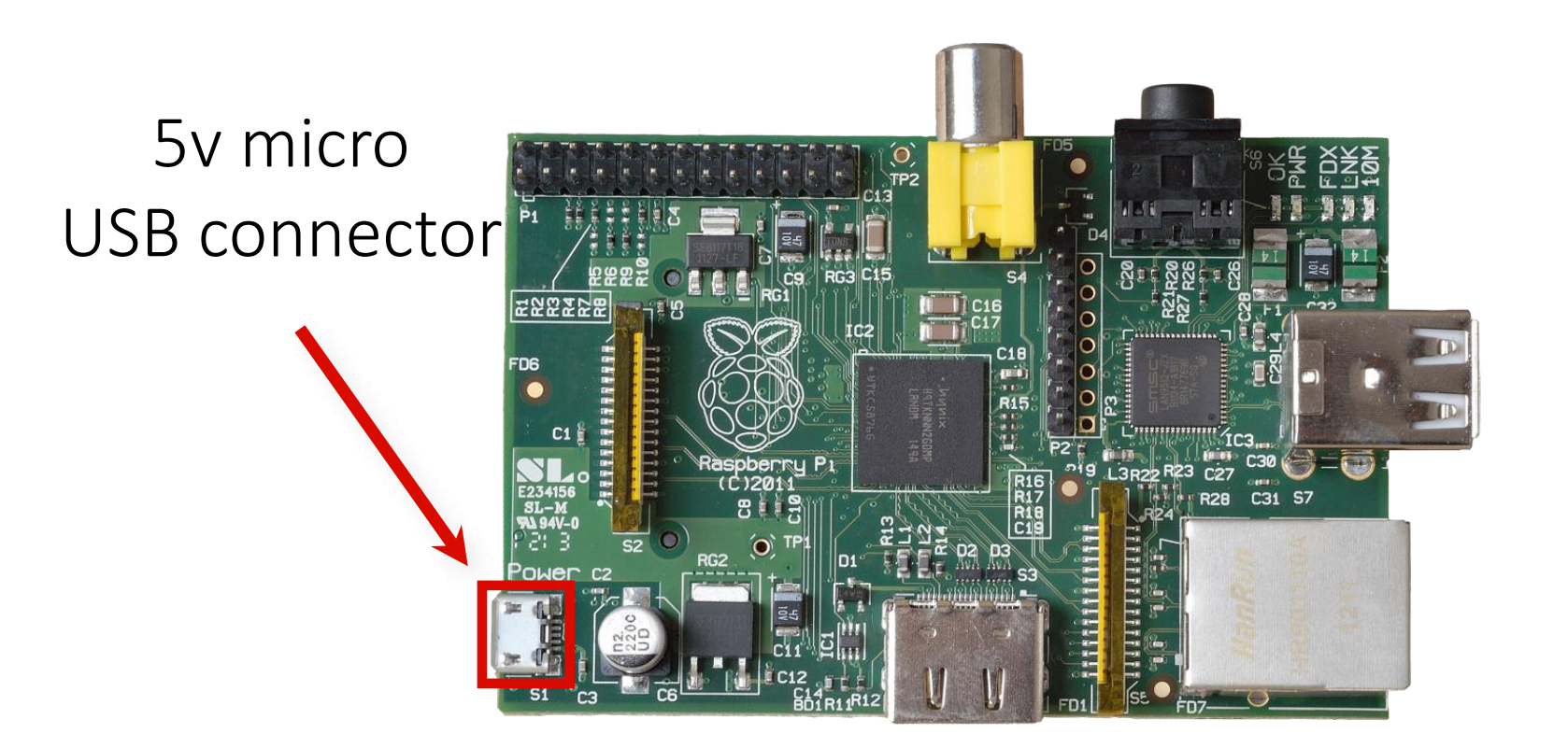

# (Similar to the one on a lot of mobile phones!)

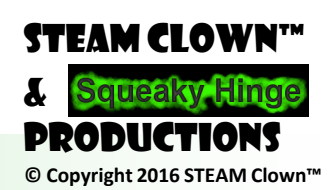

Page 23 - STEAM Clown Class

### A/V (AUDIO/VIDEO)

RCA Video (works with most older TVs)

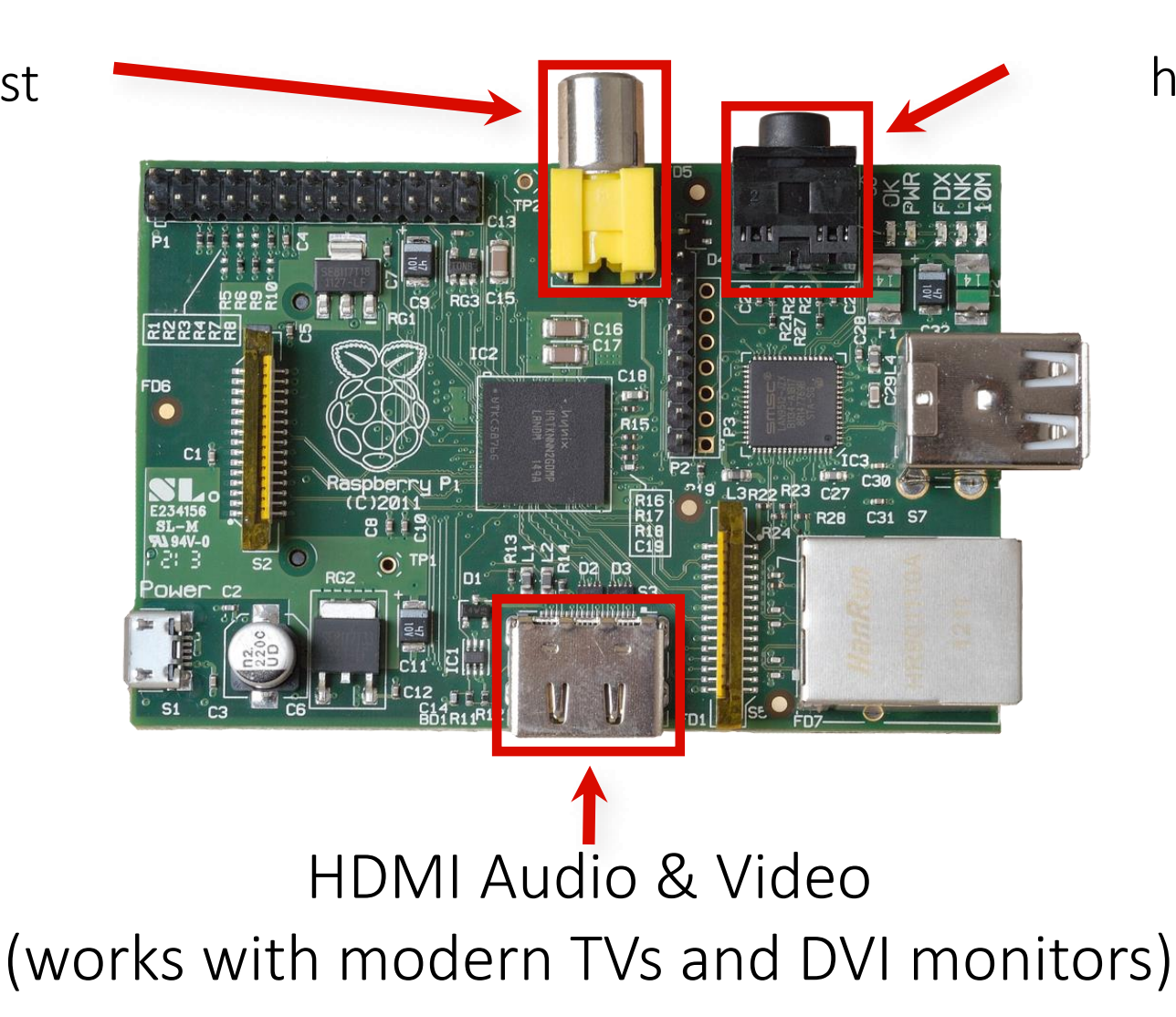

3.5mm Audio Standard headphone socket

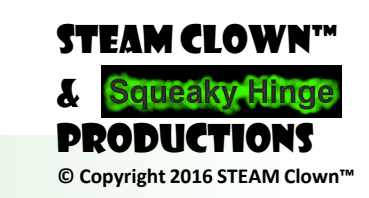

Page 24 - STEAM Clown Class

### CONNECTIVITY

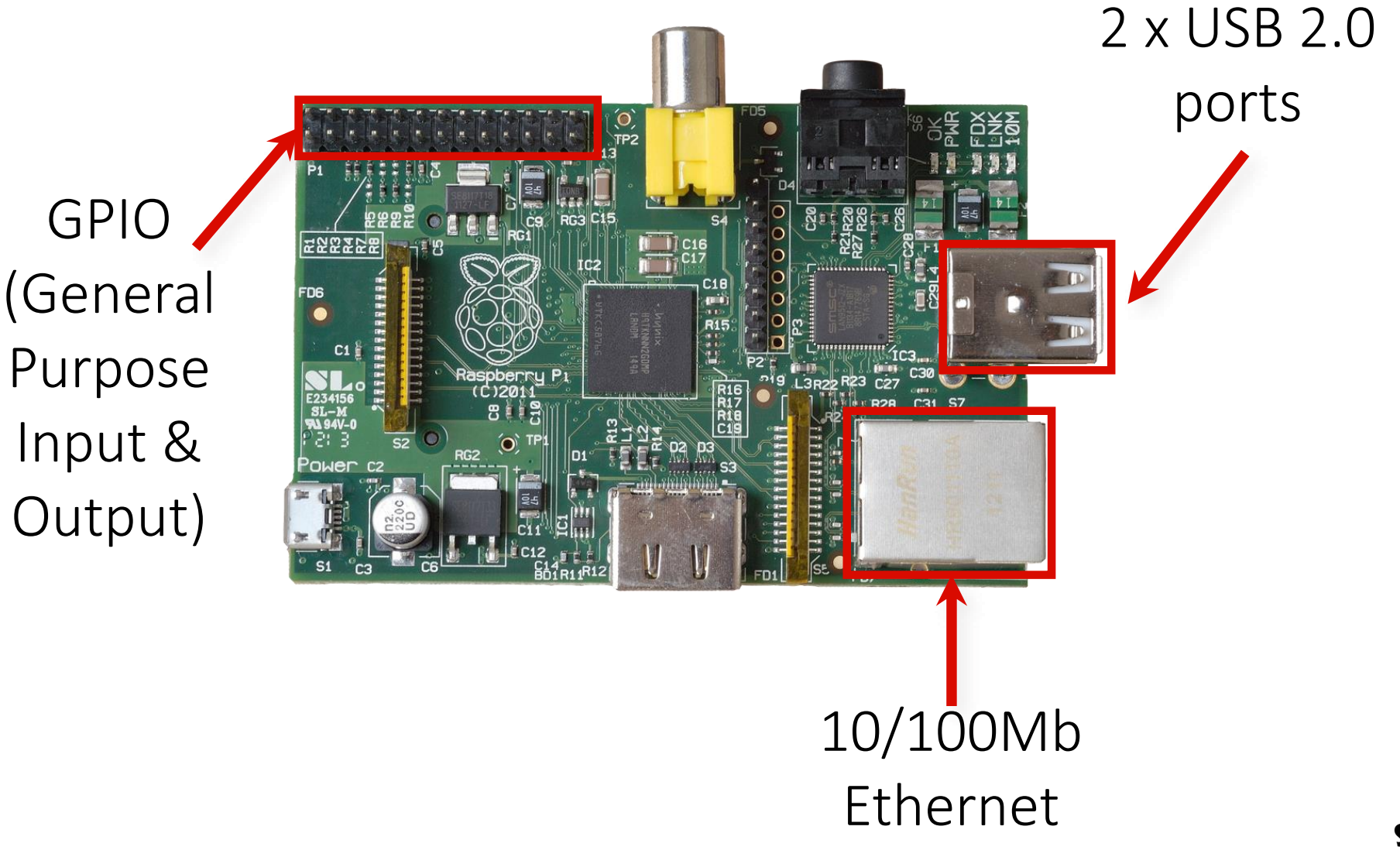

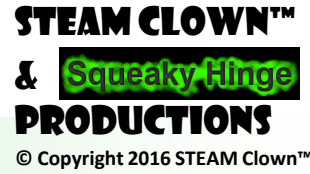

Page 25 - STEAM Clown Class

### INTERNALS

#### LAN Controller

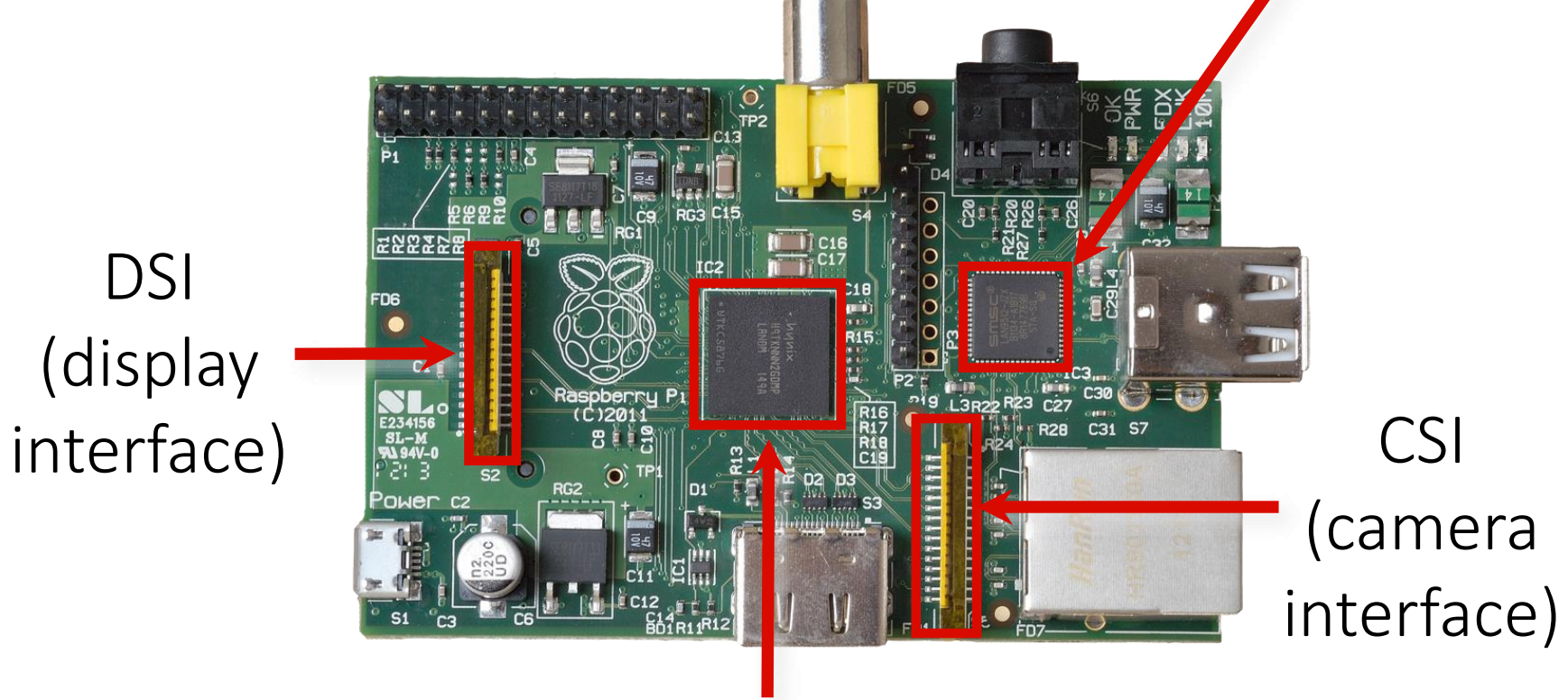

#### SOC (System On a Chip) Broadcom BCM2835 700Mhz

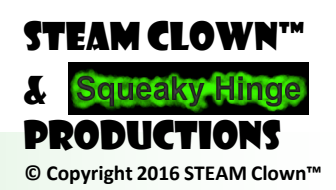

Page 26 - STEAM Clown Class

#### STORAGE

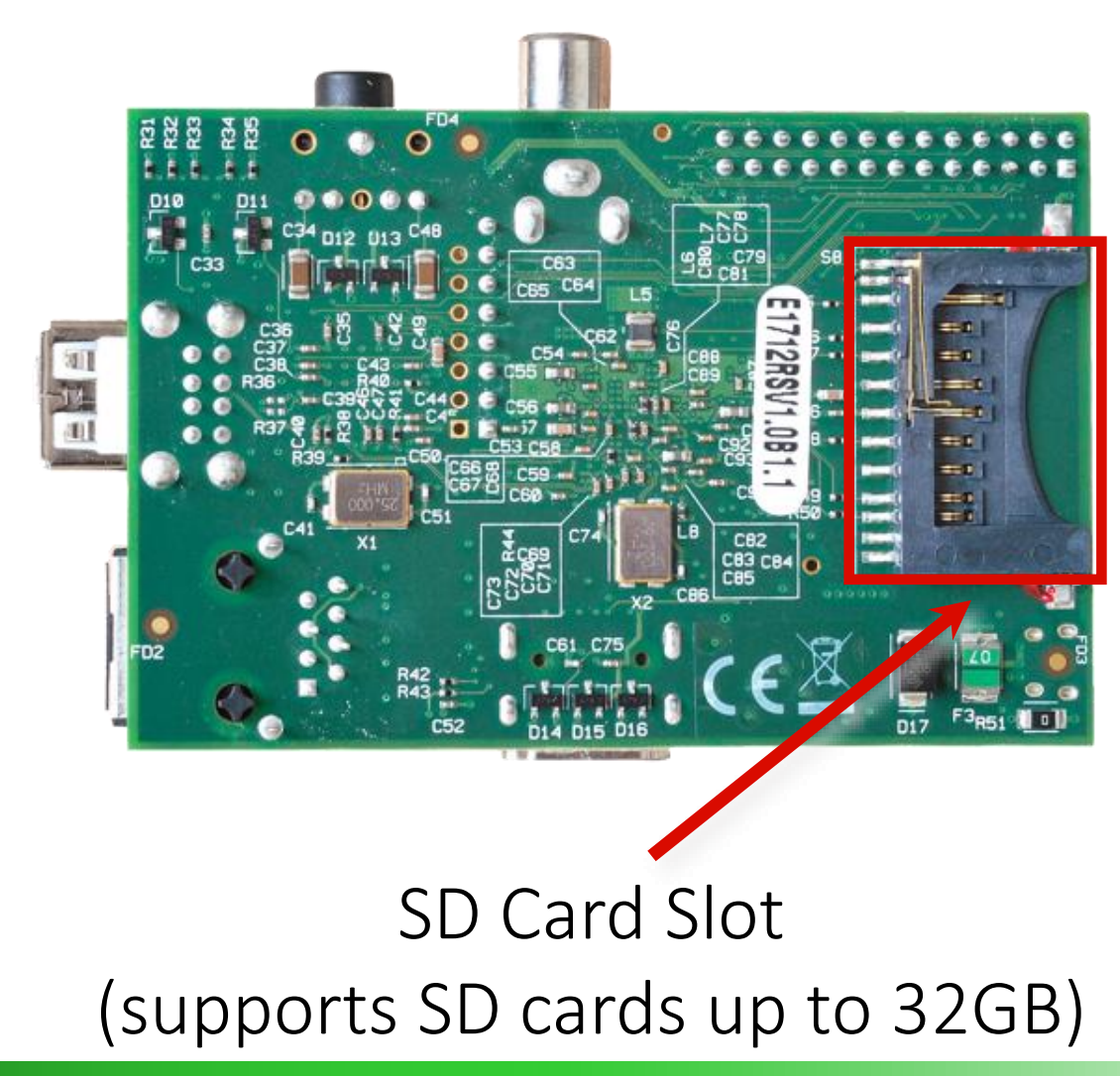

STEAM CLOWN™ & Squeaky Hinge PRODUCTIONS © Copyright 2016 STEAM Clown™

Page 27 - STEAM Clown Class

### STEAM CLOWN<sup>™</sup> PRODUCTION

### SETUP KIT...

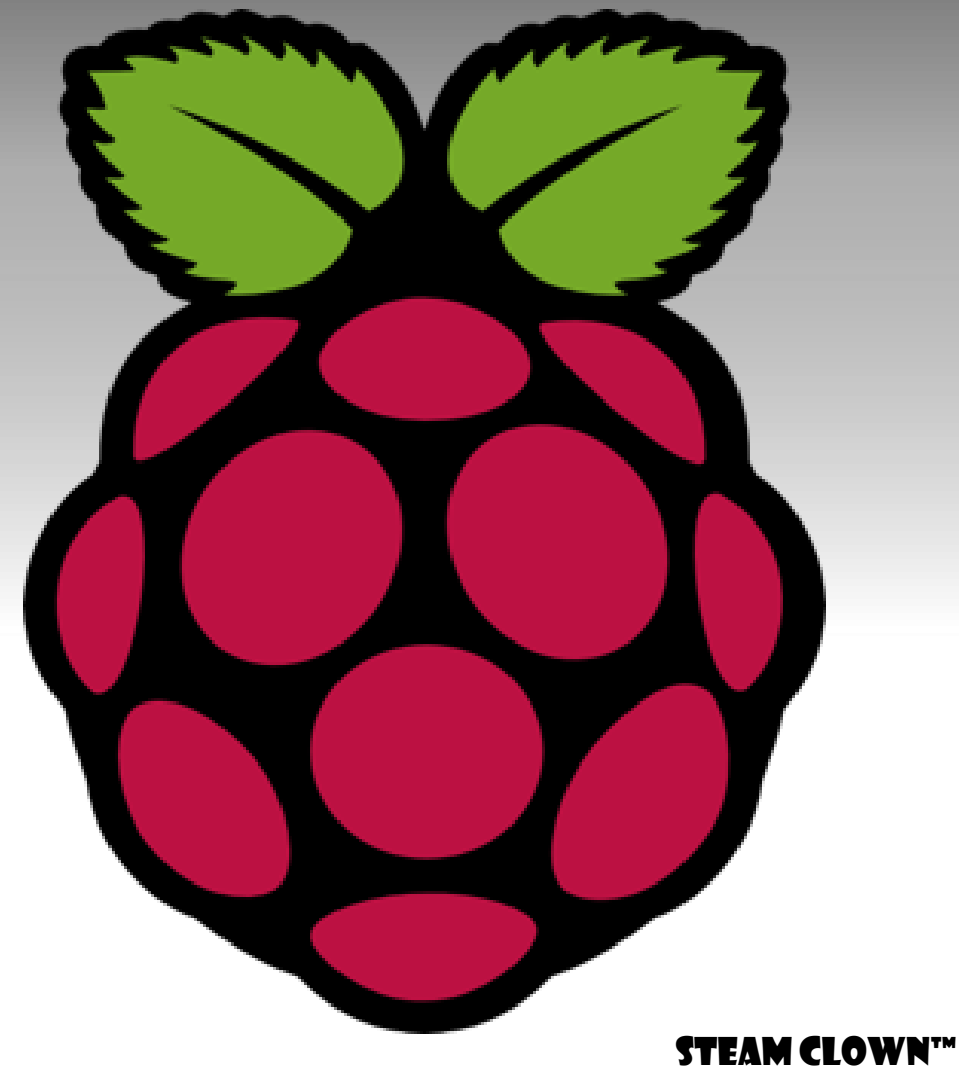

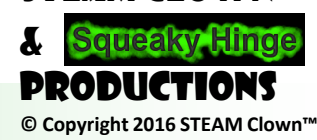

Page 28 - STEAM Clown Class

#### WHAT IS IN YOUR KIT... AND WHAT DO WE NEED TODAY

- What we need:
  - Raspberry PI & Clear Case
  - Power supply
  - Keyboard & Mouse
  - Monitor & HDMI2DVI
- What we don't need
  - Breadboard and other wires and components
  - Put them back in the box and close it...

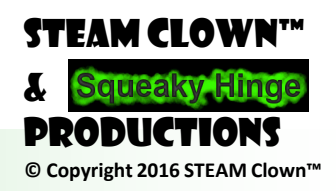

Page 29 - STEAM Clown Class

### POWER UP AND VERIFY PI IS WORKING

- Make sure SD card is plugged in
- Put Raspberry PI into the Clear Case
- Connect HDMI
- Connect Keyboard and Mouse
- Power on Raspberry PI
- Verify it boots

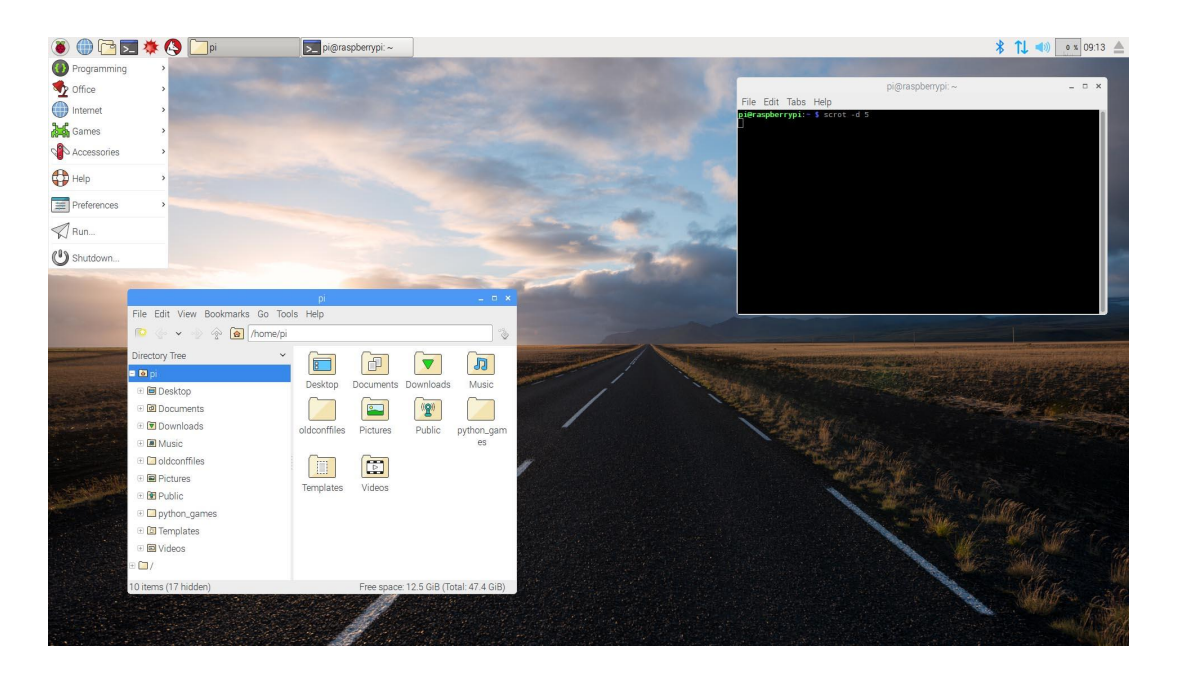

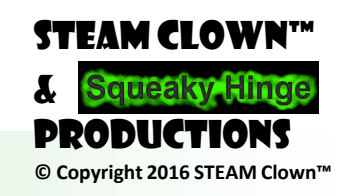

Page 30 - STEAM Clown Class

### STEAM CLOWN<sup>™</sup> PRODUCTION

### OK THE US IS NOT THE CENTER OF THE UNIVERSE...

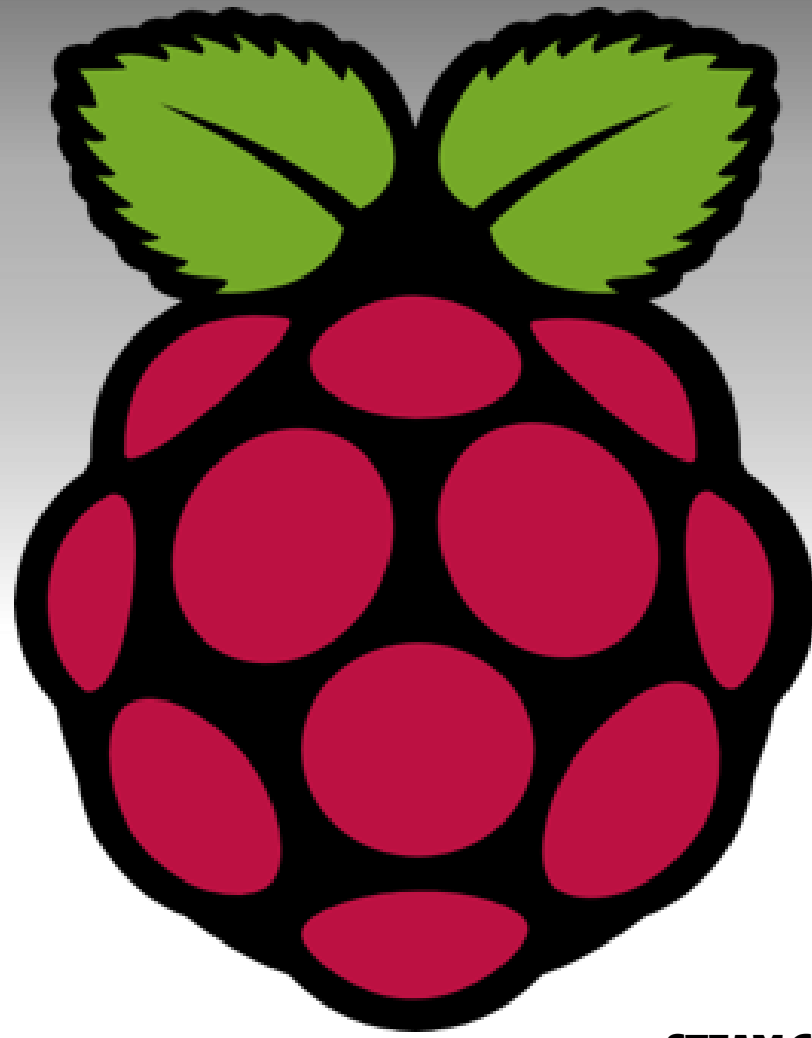

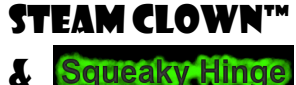

© Copyright 2016 STEAM Clown™

DDODLICTION

Page 31 - STEAM Clown Class

### SOME HOUSE KEEPING...

- The Raspberry PI default Keyboard setting is default British "gb"
  - See this by opening a command window, and typing "#"... vou will see "£"

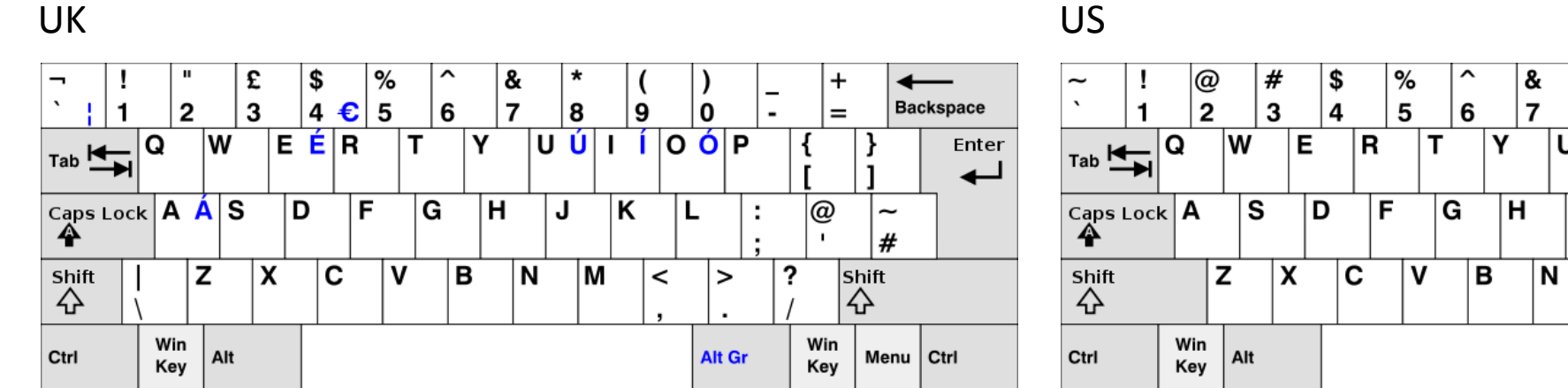

#### US

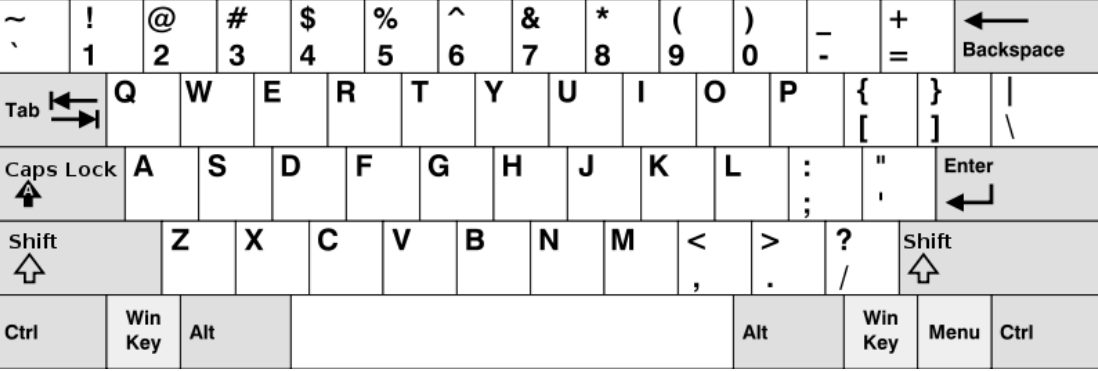

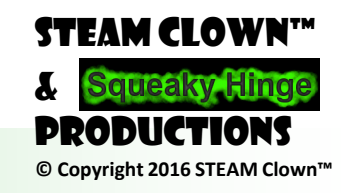

Page 32 - STEAM Clown Class

### LET'S FIX THAT

- Open a File Manager
  - See the "/" folder
  - Open and go to "/etc/default
  - See the file called keyboard?
- Open a command window
  - Type cd ../../etc/default
  - Type pwd and see that you are in the right directory
  - Type ls key\* and see there is a file called keyboard

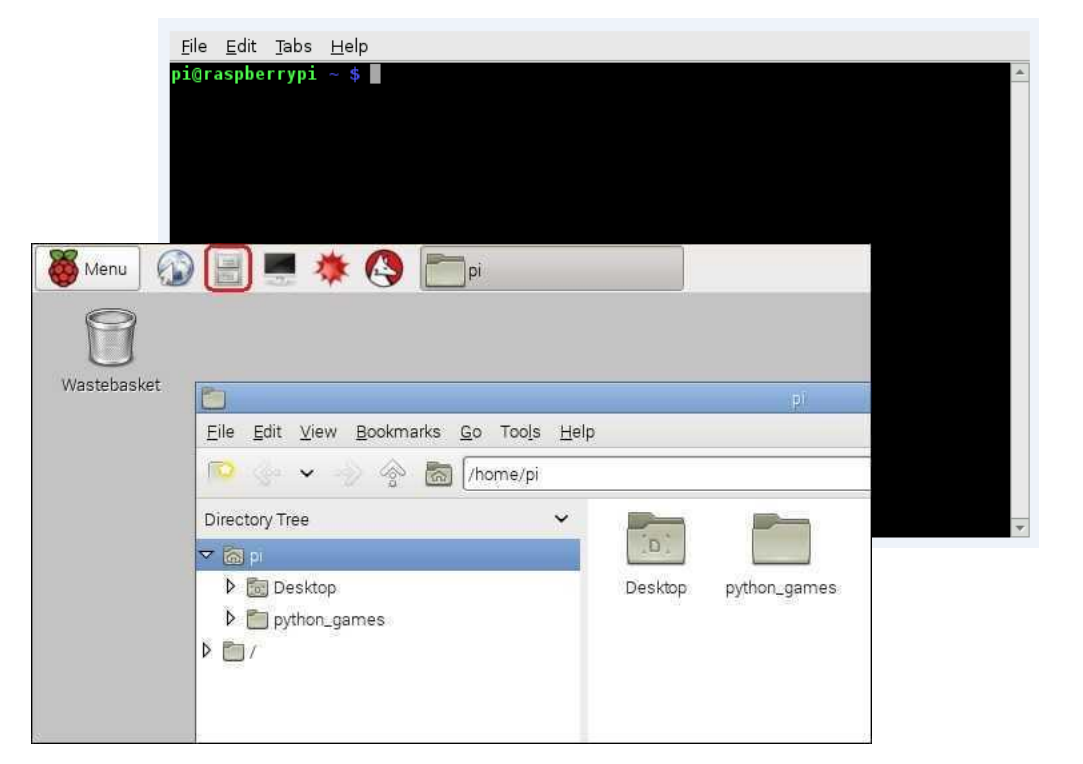

STEAM CLOW!

© Copyright 2016 STEAM Clown

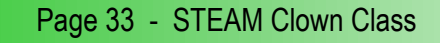

### SUDO

- Most times when editing system files you will need to use the sudo command
- Preface any commands with sudo to become a super user

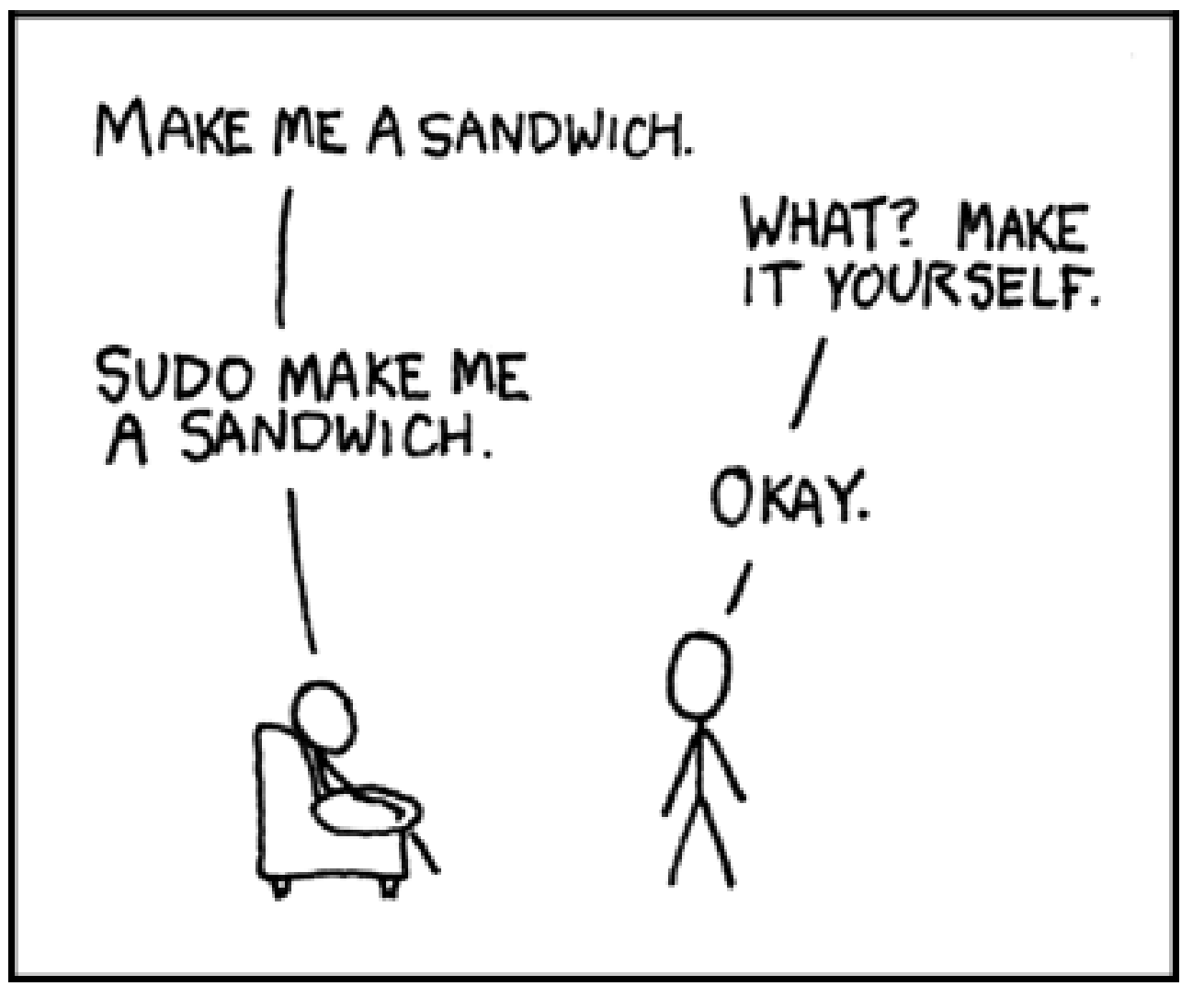

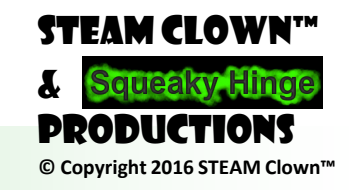

Page 34 - STEAM Clown Class

### LETS EDIT KEYBOARD SETTINGS

- Type sudo vi keyboard
- Scroll to the "g"in "gb"
- Type "i" to enter inset mode
- Type "us"

- # KEYBOARD CONFIGURATION FILE
- # Consult the keyboard(5) manual page

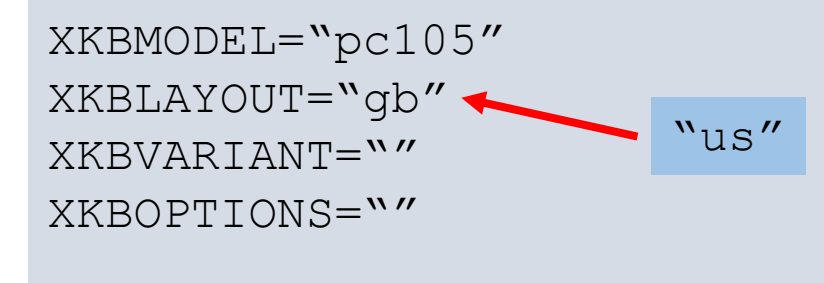

BACKSPACE="guess'

- Hit the "Esc" to get to command mode
- Scroll to the "g" in "usgb" then hit "x" twice to delete "gb"
- Type <SHIFT>ZZ to save file
- You can check by sudo vi keyboard and then :q to exit

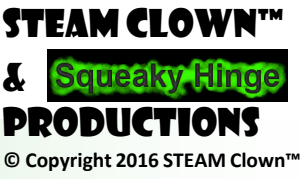

### DON'T FORGET TO REBOOT

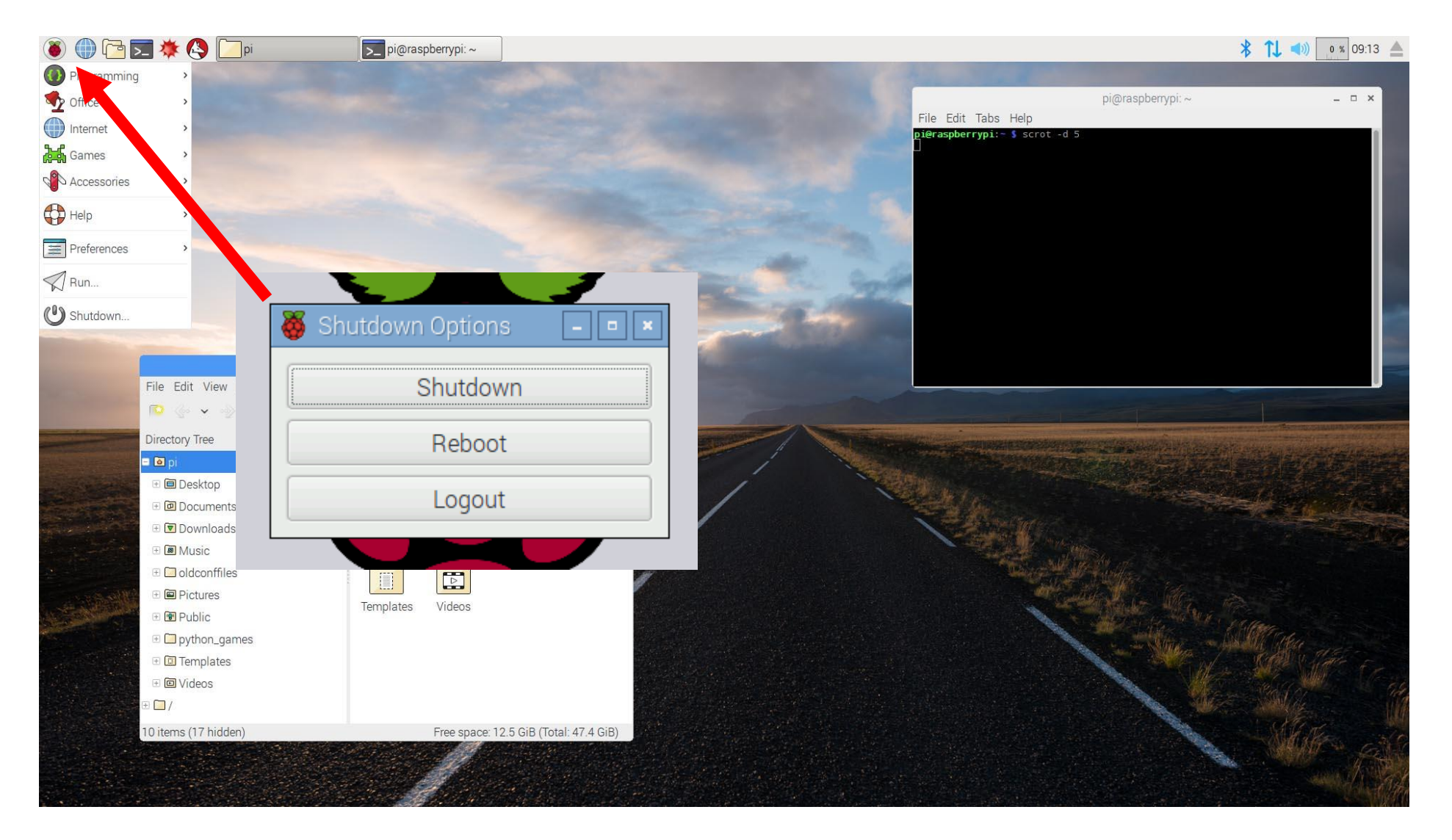

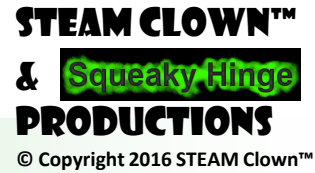

Page 36 - STEAM Clown Class

### STEAM CLOWN<sup>TM</sup> PRODUCTION

# EXPLORING THE ENVIRONMENT...

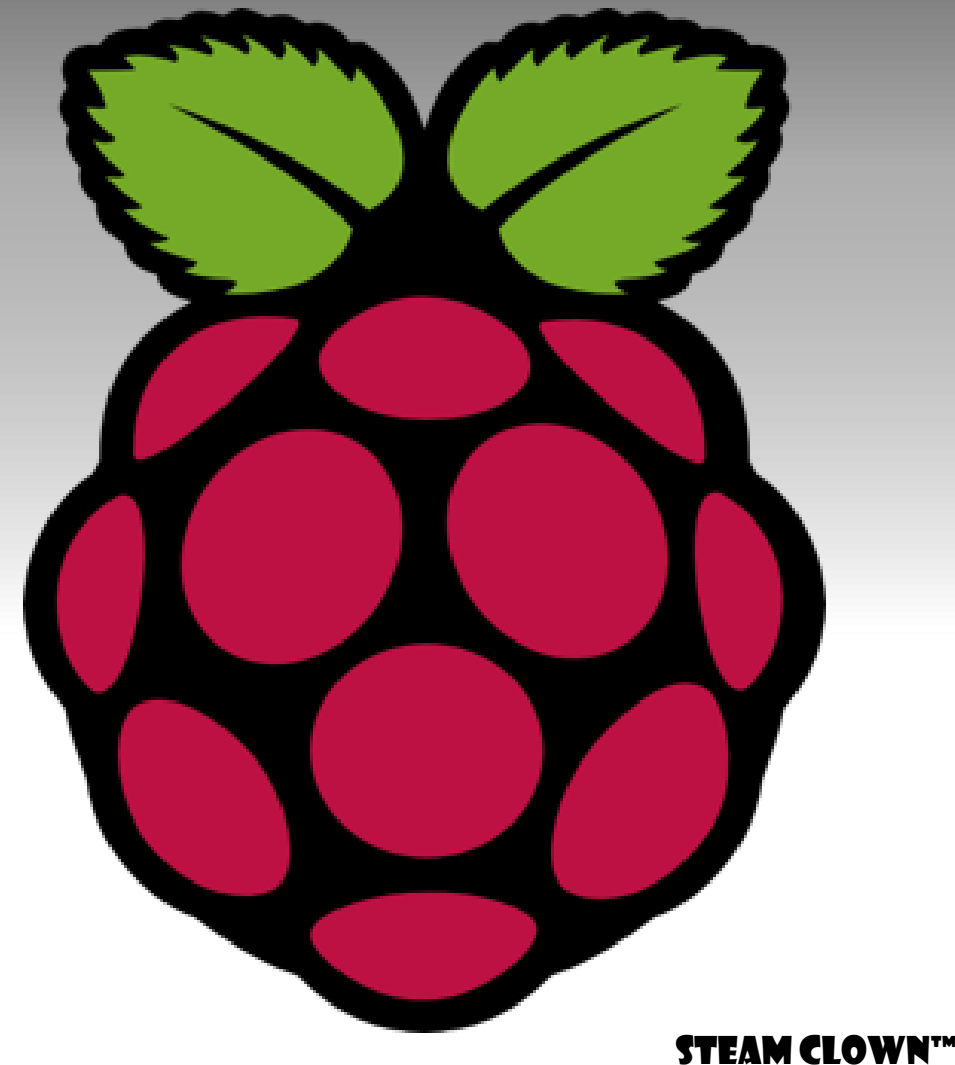

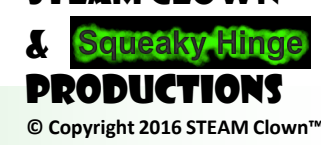

Page 37 - STEAM Clown Class

### WHAT'S ON THE DESKTOP?

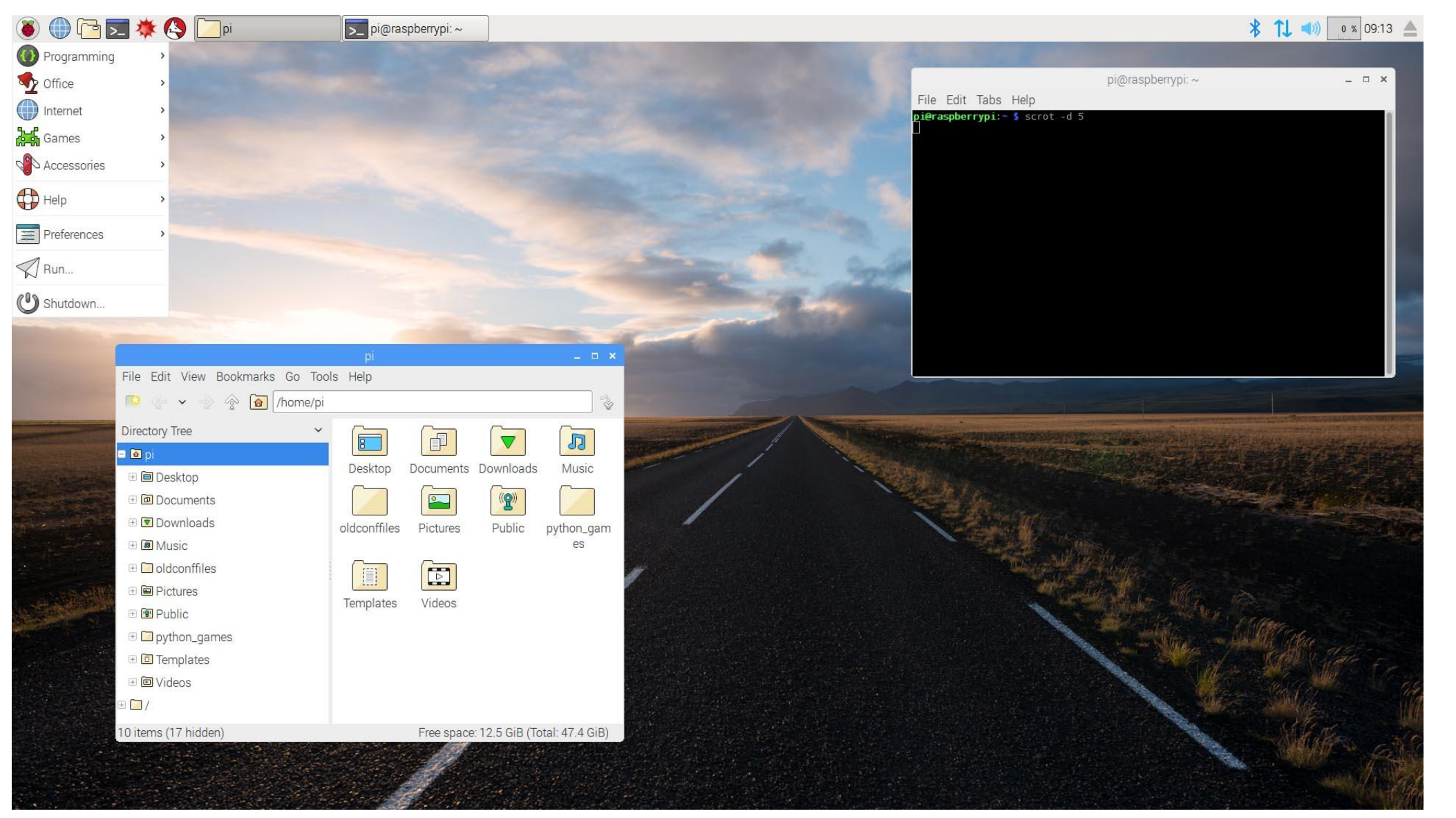

STEAM CLOWN™ & Squeaky Hinge PRODUCTIONS © Copyright 2016 STEAM Clown™

Page 38 - STEAM Clown Class

### STEAM CLOWN<sup>™</sup> PRODUCTION

### DOING Something...

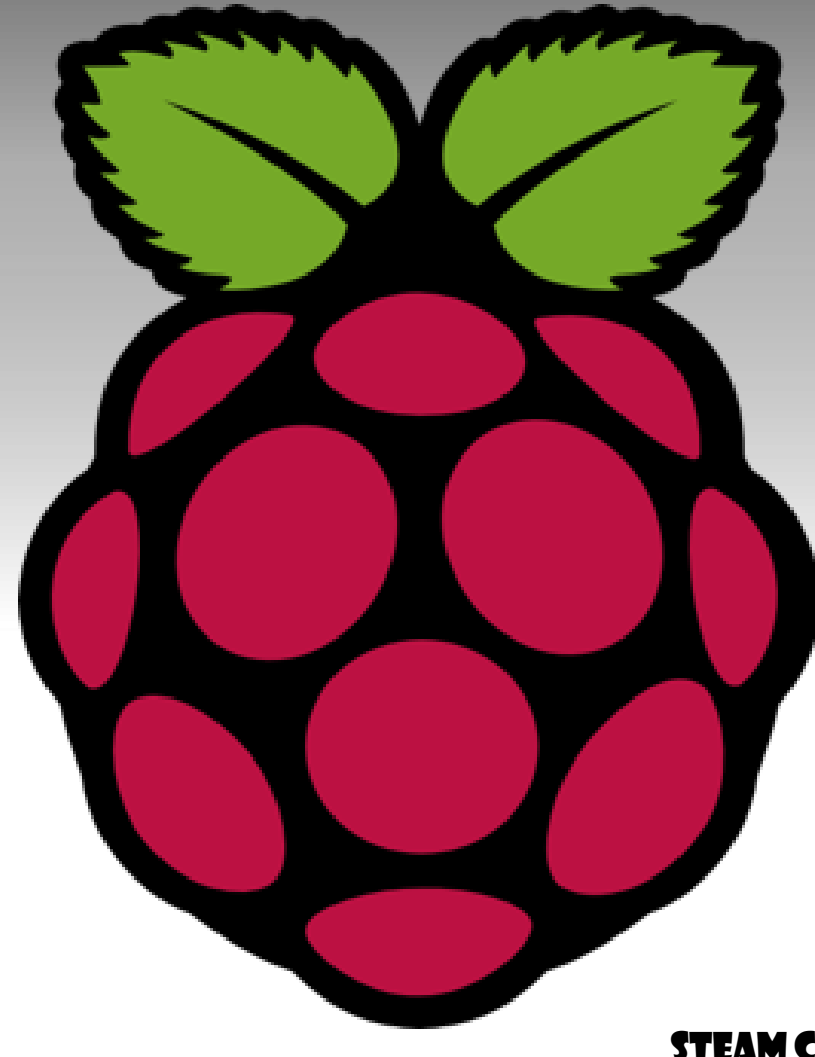

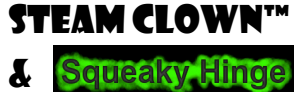

© Copyright 2016 STEAM Clown™

PRODUCTIONS

Page 39 - STEAM Clown Class

### LET'S TAKE A QUICK PEEK AT PYTHON3

- Open a command prompt
- Type Python and see what version it is... Then <Ctrl>d
- Type Python3 and see what version it is... Then <Ctrl>d
- Where are we?
  - Now type pwd
  - Now type ls
- Let's go to the Desktop
  - How do we do that?

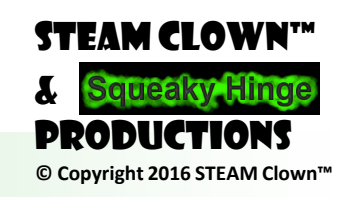

### LET'S SETUP A DIRECTORY FOR OUR CODE

- Type cd Desktop
- Type mkdir piCode
- •Type cd piCode
- •Type pwd

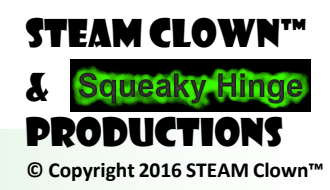

### MY FIRST PI CODE

•Type cat > myFirstPiCode.py
 # my first Pi Code
 X=3
 Y=2
 print(x\*y)

<enter enter>

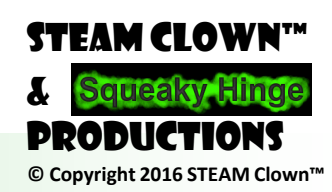

Page 42 - STEAM Clown Class

### **RUN IT**

- Type python3 myFirstPiCode.py
- Now Let's Edit it
- In the file manager open your piCode directory
  - You should see it on the desktop
- Select your myFirstPiCode.py file and right mouse click
  - See Python 2 (IDLE) ... don't click on that
  - Select Open With and find Python 3 (IDLE) under the Programing file tree and set as default action

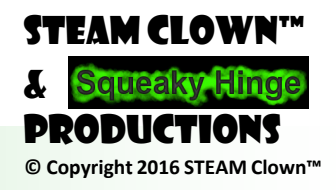

### LET'S GRAB SOME GITHUB EXAMPLES

- In your command prompt, get back to your desktop by typing cd ...
- Verify you are there by typing pwd
  - You should see pi@raspberrypi:~Desktop \$
- Make sure your wifi is on and connected
- In the command prompt type
   sudo git clone https://github.com/simonmonk/prog\_pi\_ed2.git
- This will copy a new directory on your Desktop with example code

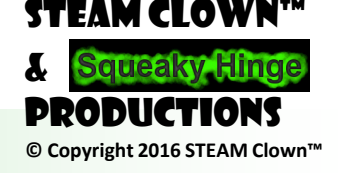

### I'M GOING TO WALK AROUND...

- Modify your myFirstPiCode.py with some python code we have been learning... How about implement some code:
- for loop
- •while loop
- Conditional if/elif/else...
- Strings and math...

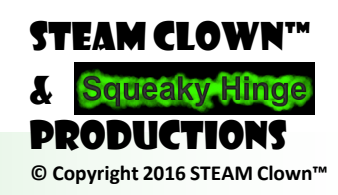

### STEAM CLOWN<sup>™</sup> PRODUCTION

### REFERENCE & APPENDIX SLIDES

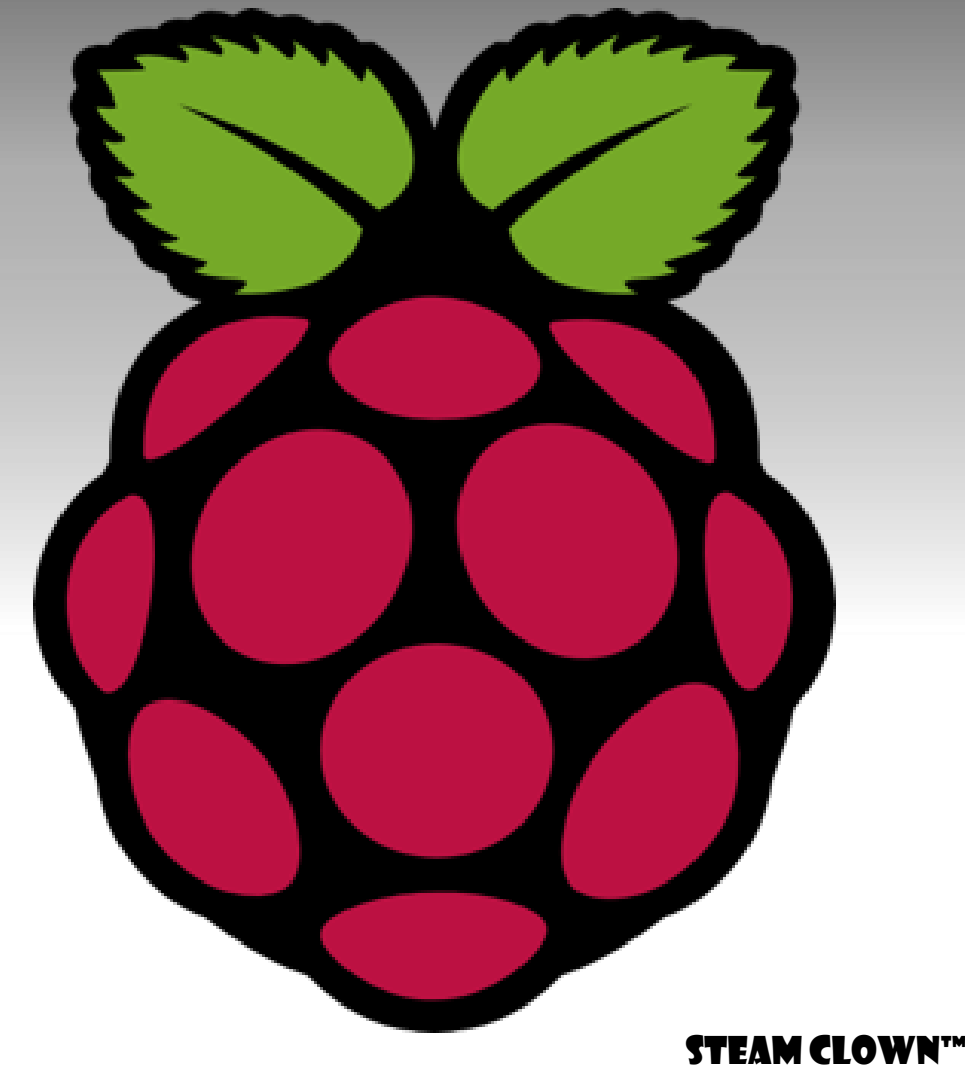

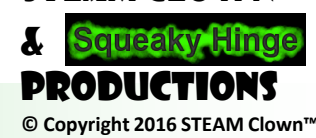

Page 46 - STEAM Clown Class

### STEAM CLOWN<sup>™</sup> PRODUCTION

# WANT TO FLASH AN LED?

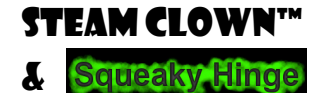

© Copyright 2016 STEAM Clown™

PRODUCTION

Page 47 - STEAM Clown Class

### LET'S FLASH SOME LEDS

- Find the 09\_blink.py file in the prog\_pi\_ed2 directory
  - on your desktop if you followed my instructions
- Copy it to your myPiCode directory
- Open the version in your myPiCode directory

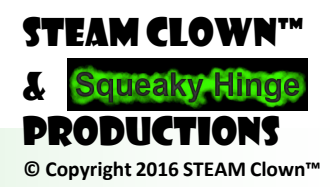

```
#09 blink.py
import RPi.GPIO as GPIO
import time
# Configure the Pi to use the BCM (Broadcom) pin names,
#rather than the pin positions
GPIO.setmode (GPIO.BCM)
led pin = 18
GPIO.setup(led pin, GPIO.OUT)
try:
     while True:
           GPIO.output(led pin, True) # LED on
           time.sleep(0.5)
                                # delay 0.5 seconds
           GPIO.output(led pin, False) # LED off
                                       # delay 0.5 seconds
           time.sleep(0.5)
finally:
```

print("Cleaning up")
GPIO.cleanup()

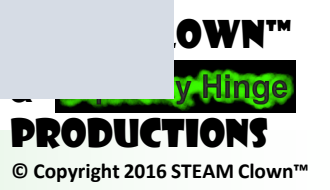

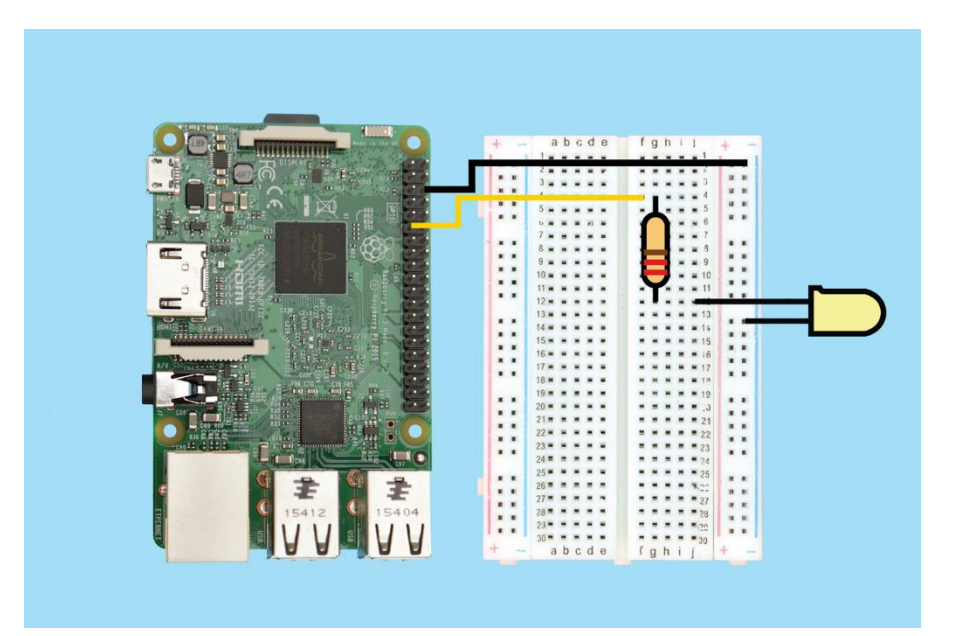

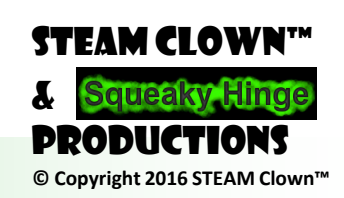

Page 50 - STEAM Clown Class

### **AWESOME RESOURCES**

<u>https://www.raspberrypi.org/education/</u>

<u>https://www.raspberrypi.org/magpi/issues/</u>

<u>https://www.codeclubworld.org/</u>

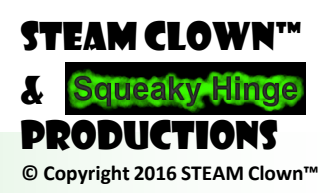

Page 51 - STEAM Clown Class

### SOURCES & ATTRIBUTION

- Kerry A. Bruce He is a guy I met at Winter ICT, who seems to know a lot about playing and teaching Raspberry PI
  - <u>kbruce@cnm.edu</u> <u>http://myitinstructor.com</u>

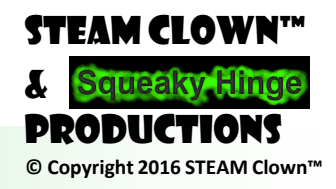

Page 52 - STEAM Clown Class

### SOURCES & ATTRIBUTION

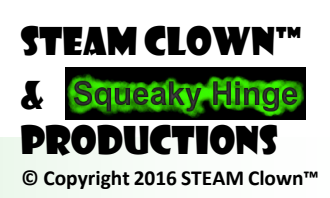

Page 53 - STEAM Clown Class